# Preface

The **EE 213-Electric Circuits** Lab is an essential component of the Electrical Engineering program. The lab is designed to help students understand the basic principles of electric circuits and to give them an insight into the design, simulation and hardware implementation of electric circuits. The main objective is to provide hands-on experience for the students so they are able to put theoretical concepts into practice.

The experiments include both software circuit simulations and hardware-based measurements with actual electrical components. Computer simulation is stressed as a key analysis tool in engineering design. *Multisim Electronics Workbench* software is used for simulation of electric circuits. Hardware experimentation with components and laboratory equipment is always important for acquiring the necessary hands-on practical skills in engineering education.

The present manual includes eleven experiments that cover topics taught in the two Electric Circuits courses EE211 and EE213. The manual also includes appendices on components color codes and general laboratory regulations and safety rules.

# List of Experiments

| Exp No.      | Title                                                    | Page |
|--------------|----------------------------------------------------------|------|
| 1            | Introduction to Electric Circuits Simulation and Testing | 1    |
| 2            | Electric Circuits Fundamentals Laws                      | 11   |
| 3            | Voltage & Current Dividers and Superposition Principle   | 18   |
| 4            | Equivalent Source Models and Maximum Power Transfer      | 25   |
| 5            | The Oscilloscope and Function Generator                  | 29   |
| 6            | Sinusoidal AC Circuit Analysis                           | 36   |
| 7            | Three-Phase Circuits                                     | 40   |
| 8            | Transient Circuit Analysis                               | 45   |
| 9            | Transformer Circuits                                     | 51   |
| 10           | Frequency Selective Circuit Analysis                     | 56   |
| 11           | Two-Port Networks                                        | 63   |
| Appendix I   | Design Project                                           | 68   |
| Appendix II  | Resistor & Capacitor Color Code Table                    | 71   |
| Appendix III | Laboratory Regulations and Safety Rules                  | 72   |

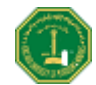

## **Experiment 1**

## **Introduction to Electrical Circuits Simulation and Testing**

Simulation is a mathematical way of emulating the behavior of a real world system. With simulation modeling, we can determine a circuit's performance without physically constructing the circuit or using actual test instruments. **Multisim Workbench** is a complete system design tool that offers a very large component database, schematic entry, full analog/digital SPICE simulation, etc. It also offers a single easy-to-use graphical user interface for all design needs.

### Introduction

Go to **Start**  $\rightarrow$  **Programs**  $\rightarrow$  **Multisim** and click on **Multisim**. This will open the main window as shown in Fig. 1. In Fig. 1 important toolbars and menu are labeled. In addition to the toolbars shown in Fig. 1, there may be other toolbars appearing on your screen so concentrate on the labeled items in Fig. 1 at this time.

You can always open and close a toolbar from the Main Menu. For example, if you want to open or close (select/unselect) the Design Toolbar, select **View** $\rightarrow$ **Toolbars** $\rightarrow$ **Design**. If any toolbar does not appear on your screen then use the above procedure to make it appear.

Most of the analysis can be performed by turning on/off the simulate switch. If the simulate switch shown in Fig. 1 does not appear on your screen then select View $\rightarrow$ Show Simulate Switch in the Main Menu. This will open the Simulation Switch. <u>Always, remember to save your file to keep the changes you made in the circuit by</u> selecting File $\rightarrow$ Save.

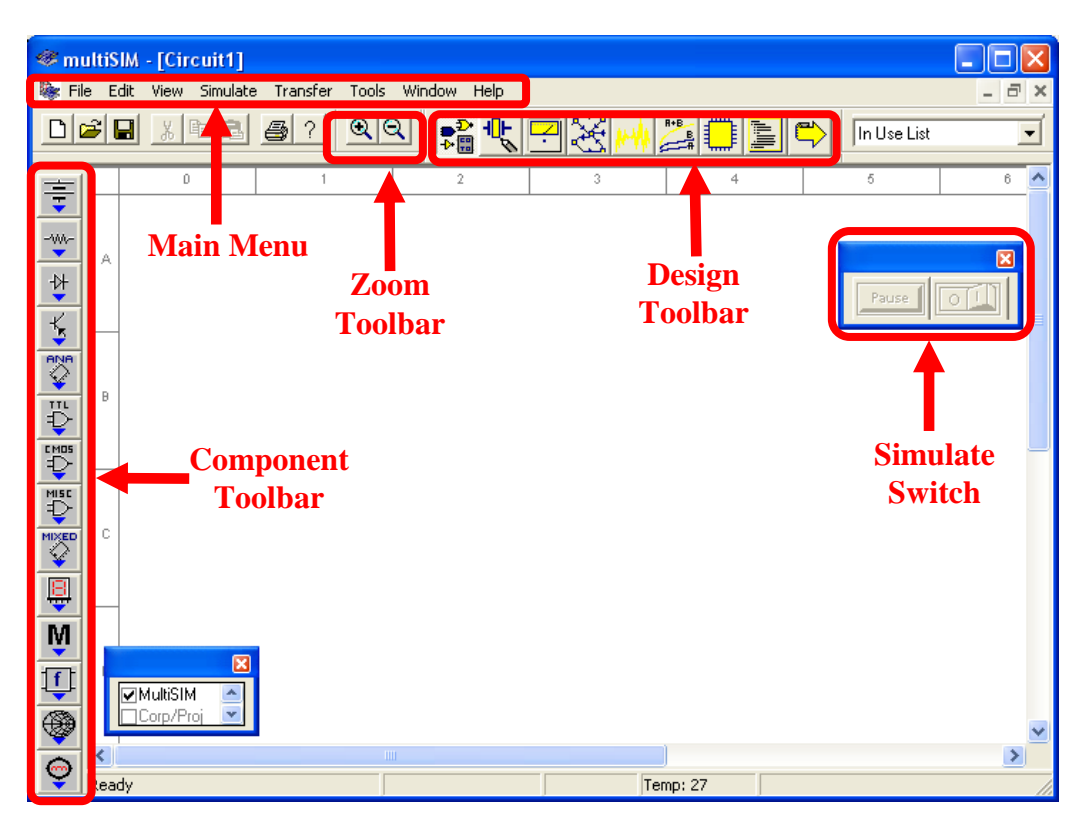

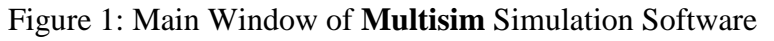

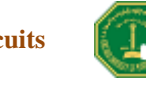

We will now try to learn about **Multisim** simulation techniques by solving a simple example.

### Example

Build the circuit shown in Fig. 2 using *Multisim* Electronics Workbench.

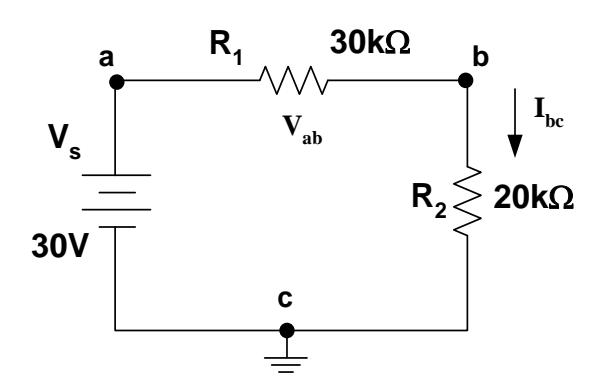

Figure 2: Circuit for Multisim Simulation

### **STEP A: Placing the Components**

#### **1.** Place a Battery (DC Source)

#### a. Bring a DC source into the Multisim workspace:

Open the **Multisim** program if it is not already open. In the Component Toolbar, select the **Sources** icon (refer to Fig. 1 to find the Component Toolbar). This will open another window with several types of DC sources and other components as shown below in Fig. 3. Click on "DC Voltage Source" in this new window.

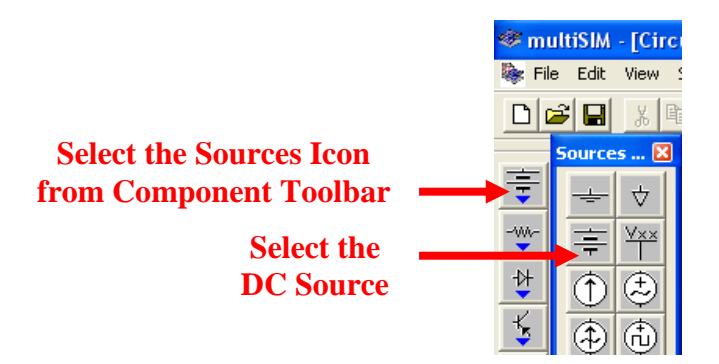

Figure 3: Selection of DC Voltage Source in Multisim

Now bring your cursor into the workspace area and notice the change in the shape of the cursor to

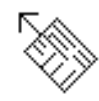

Click at any point in the workspace. This will show the voltage source as

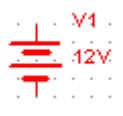

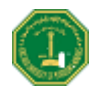

#### b. Change the value and name of the voltage source:

Double-click on the voltage source that you just placed in the workspace, and a new window with the name **Battery** will appear, as shown in Fig. 4. Select **Value** in the Battery menu, if it is not already selected. Change the value from 12 to 30. Keep the unit as Volts in this menu. Now select **Label** in this menu and change the **Reference ID** to Vs. Click on **OK**.

| Battery       |                            | × |
|---------------|----------------------------|---|
| Label Display | Value Analysis Setup Fault |   |
| Voltage (V)   | ₩ <b>V</b>                 |   |
| ОК            | Cancel Info Help           |   |

Figure 4: Battery Window for setup of DC voltage source

#### 2. Place a Resistor:

#### a. Bring a resistor into the Multisim workspace:

In the Component toolbar, select the **Basic** icon as shown. This will open another window with several basic components as shown below in Fig. 5.

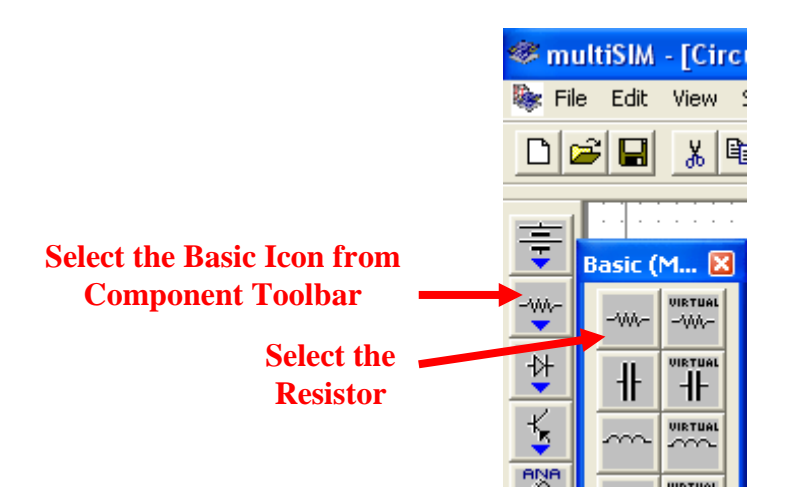

Figure 5: Selection of Resistor in Multisim

Click on "Resistor." This will open the **Browser-Basic** window, as shown in Fig. 6. Scroll through the **Component List**, select 30 kOhm, and click OK. The cursor shape will change again. Click in the workspace and this will show the resistor as:

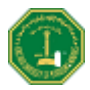

**Tip** To speed up your scroll through the Browser's **Component List**, simply type the first few characters of the component's name. For example, type 30k to move directly to the area of the 30 kOhm list.

| Component Family:                                                            | RESISTOR | •         | Symbol (ANSI)                         |
|------------------------------------------------------------------------------|----------|-----------|---------------------------------------|
| Component:                                                                   | 1.0ohm   |           | U?                                    |
| Manufacturer:                                                                | Generic  |           |                                       |
| Model Level:                                                                 | LO       |           | Value?                                |
| Footprint:                                                                   | RES0.5   |           | Loc?                                  |
| 1.0ohm<br>1.1ohm<br>1.2ohm<br>1.3ohm<br>1.5ohm<br>1.6ohm<br>1.8ohm<br>2.0ohm | Generic  | L0-1_0ohm | Find<br>List Report<br>Detail Report. |
| Model Data:                                                                  |          |           | 2                                     |

Figure 6: Setup window for Resistor values

#### b. Change the name of the resistor:

Double-click on the resistor, and a new window with the name **Resistor** will open as shown in Fig. 7. Select **Label** from the menu of this window. Change the **Reference ID** to  $R_1$  (if it is not already) and press **OK**. This will change the name of the resistor to  $R_1$ .

| RESISTOR      |               |      | $\mathbf{X}$ |
|---------------|---------------|------|--------------|
| Label Display | Value   Fault | 1    |              |
| Reference ID  | . 🖪           | 1    | _            |
| Label         | Γ             |      |              |
|               |               |      |              |
|               |               |      |              |
|               |               |      |              |
|               |               |      |              |
|               |               |      |              |
|               |               |      |              |
| OK            | Cancel        | Info | Help         |

Figure 7: Battery Window for Label of Resistor

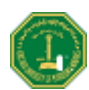

#### d. Add another resistor $R_2$

Place resistor  $R_2$  of value 20 k $\Omega$  in the workspace through the same procedure.

#### e. Rotate the resistor:

Select resistor ' $R_2$ ' and press **Ctrl-R** to rotate the resistor or select **Edit** $\rightarrow$ 90 **Clockwise** from the Main Menu. This will make the resistor vertical. Labels and values of all the components can be dragged individually. Drag the label ' $R_2$ ' and value '20 kOhm' individually to put them in a suitable place.

#### 3. Place Ground:

In the Component Toolbar, select the **Sources** icon. Now click on the **Ground** icon in the new window as shown in Fig. 8. Click in the workspace to show the Ground symbol as below

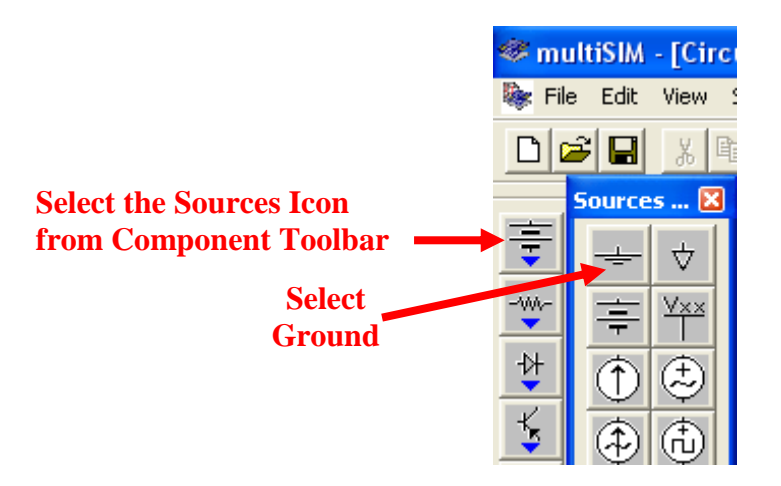

Figure 8: Selection of Ground in Multisim

### **STEP B: Connecting the Components**

#### 1. Arrange the components properly:

Arrange the components according to the circuit given in Fig. 2. You can select and drag the component to any place in the workspace. Select the components and drag them one by one to their proper places as shown in Fig. 9.

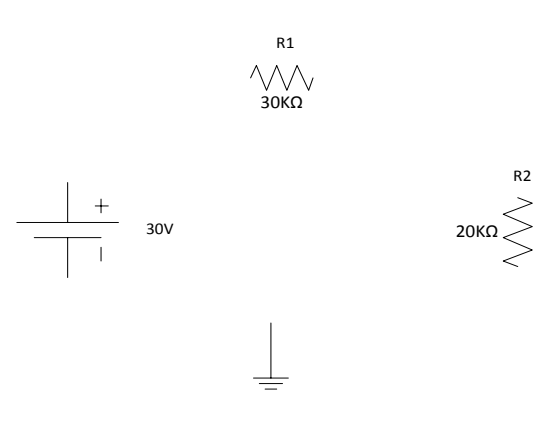

Figure 9: Arranging the Components in proper order

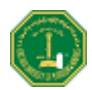

#### 2. Show Grid in the workspace:

You may show a grid for ease of drawing the connections. Select **View** $\rightarrow$ **Grid Visible** in the Main Menu if it is not already visible.

#### 3. Connect DC Voltage Source "Vs" to "R<sub>1</sub>":

Bring the cursor close to the upper pin of "Vs"; the cursor shape will change to a plus sign. Click and move a little upward. A wire appears, attached to the cursor. Click again at a small distance above the "Vs" source. Notice that the line will change direction. Control the flow of the wire by clicking on points as you drag. Each click fixes the wire to that point as shown in Fig. 10. In this way, when the cursor reaches the pin of  $R_1$  click again and this will connect "Vs" to " $R_1$ ". Notice that a node number is automatically given.

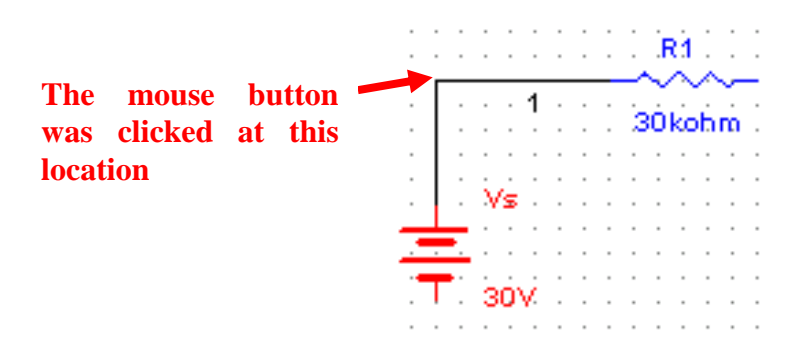

Figure 10: Manual connection of components

#### 4. Connect "R<sub>1</sub>" to "R<sub>2</sub>":

Connect  $R_1$  to  $R_2$  using the same procedure.

#### 5. Making use of the Junction to connect the Ground:

In a similar manner, connect the ground with  $V_s$  and  $R_2$ . Notice that a small black circle appears just above the ground, this is called the junction. When two or more components are connected at one point, a junction is created. A junction can also be placed manually by pressing Ctrl+J or selecting **Edit→Place Junction**. This can be used to control the connection points manually. Also notice that the ground node is automatically given node number 0. Do not alter it.

This completes the connection and the complete circuit is shown in Fig. 11.

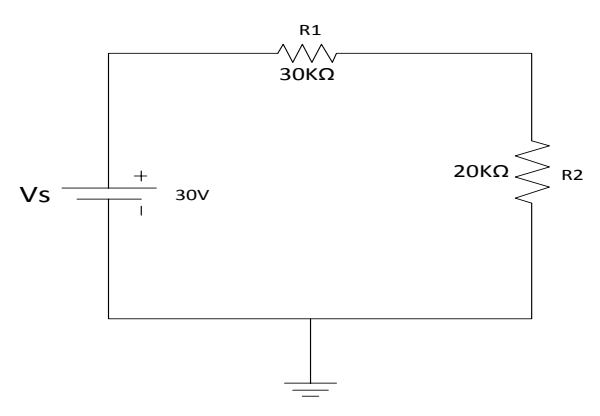

Figure 11: Complete Circuit in Multisim

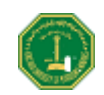

6. Wire paths can be modified using drag points. Click on a wire. A number of drag points will appear on the wire as shown in Fig. 12. Click any of these and drag to modify the shape. You can also add or remove drag points to give you even more control over the wire shape. To add or remove drag points, press CTRL and click on the location where you want the drag point added or removed.

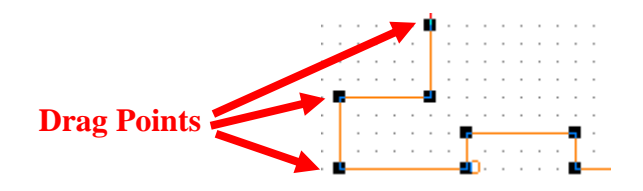

Figure 12: Drag points for connecting wire

### **STEP C: Placing Multimeter or Voltmeter in parallel to measure voltage**

- **1.** To connect a Multimeter:
  - a. Select View→Toolbar→Instruments. The Instruments toolbar will open as shown in Fig. 13.

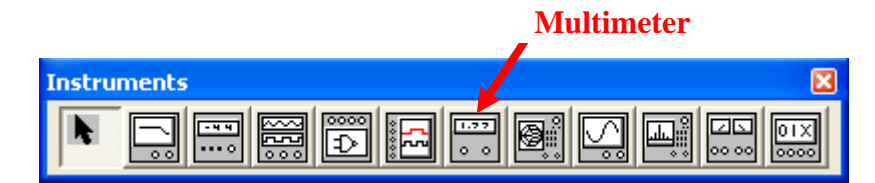

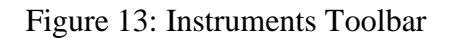

**b.** Click on the **Multimeter** icon. Now click in the workspace to place the **Multimeter**. Drag it and place it near resistor  $R_1$  as shown in Fig. 14. Make a connection from the '+' terminal of the **Multimeter** to the left pin of  $R_1$  and from the '-' terminal to the right pin of  $R_1$ . Note that the reversal of + and - terminals will give opposite readings.

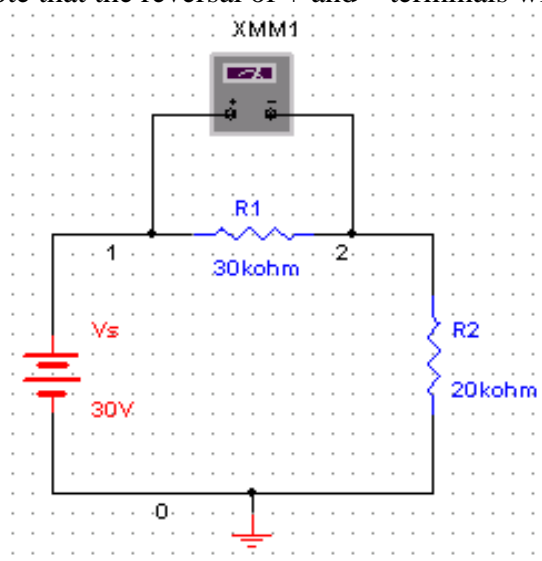

Figure 14: Multimeter connection for voltage measurement

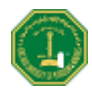

#### c. Set the Multimeter to measure DC voltage:

Double-click on **Multimeter** to open the properties window shown in Fig. 15. Select 'V' to measure voltage. Select the DC wave shape. (Notice that the meter can also measure current 'A' and resistance ' $\Omega$ '. It can measure AC as well as DC values. Leave the window open for viewing the measurements.

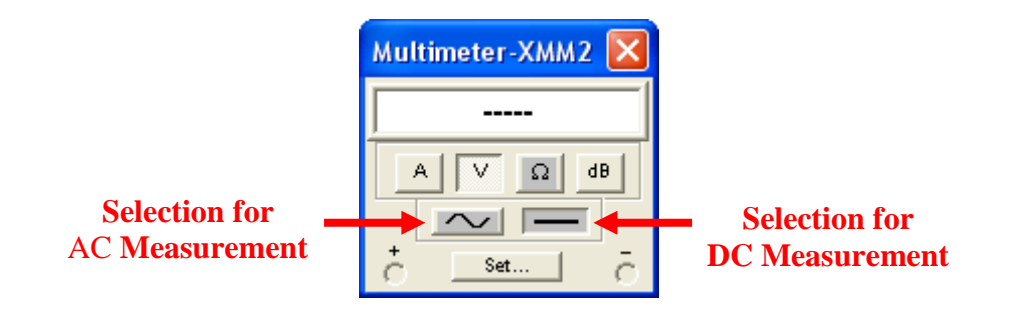

Figure 15: Multimeter properties window

#### STEP D: Placing a Multimeter or Ammeter in series to measure current

1. Place a second **Multimeter** in the workspace as we did in Step C. Remove the connection between R<sub>1</sub> and R<sub>2</sub>. Connect the '+' terminal of the **Multimeter** towards R<sub>1</sub> and the '-' terminal towards R<sub>2</sub> as shown in Fig. 16.

#### 2. Set the Multimeter to measure current:

Double click on this **Multimeter** and select 'A' in the **Multimeter** properties window. Set the wave shape to DC. If the current flows from 3 to zero, the meter will read positive.

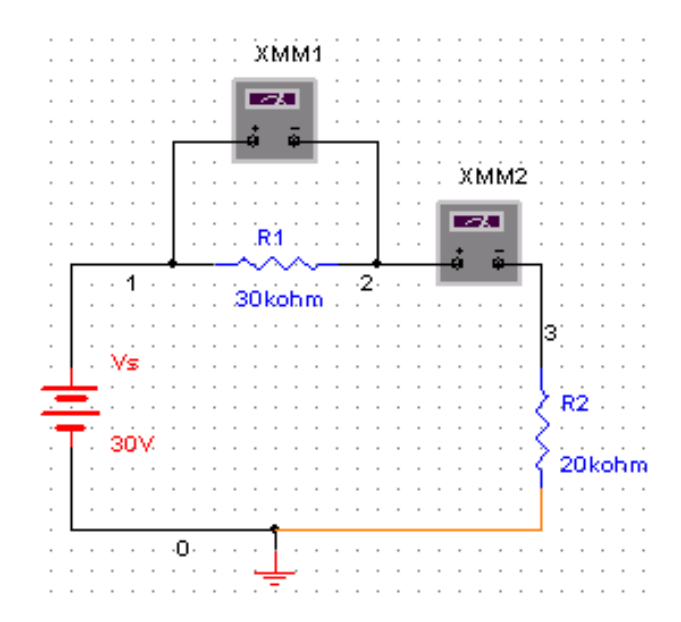

Figure 16: Multimeter connection for current measurement

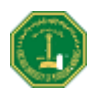

### **STEP E: Circuit Simulation**

1. Save the file.

Select **File→Save** 

2. Show the Simulate Switch, on the workspace.

#### Select View→Simulate Switch.

3. If the properties window is not open, double-click the **Multimeter**. Click to the '1' position (ON) of the simulation switch to start simulation. Results will appear in the properties window of the **Multimeter**. Compare your result with those in Fig. 17 and show them to your instructor.

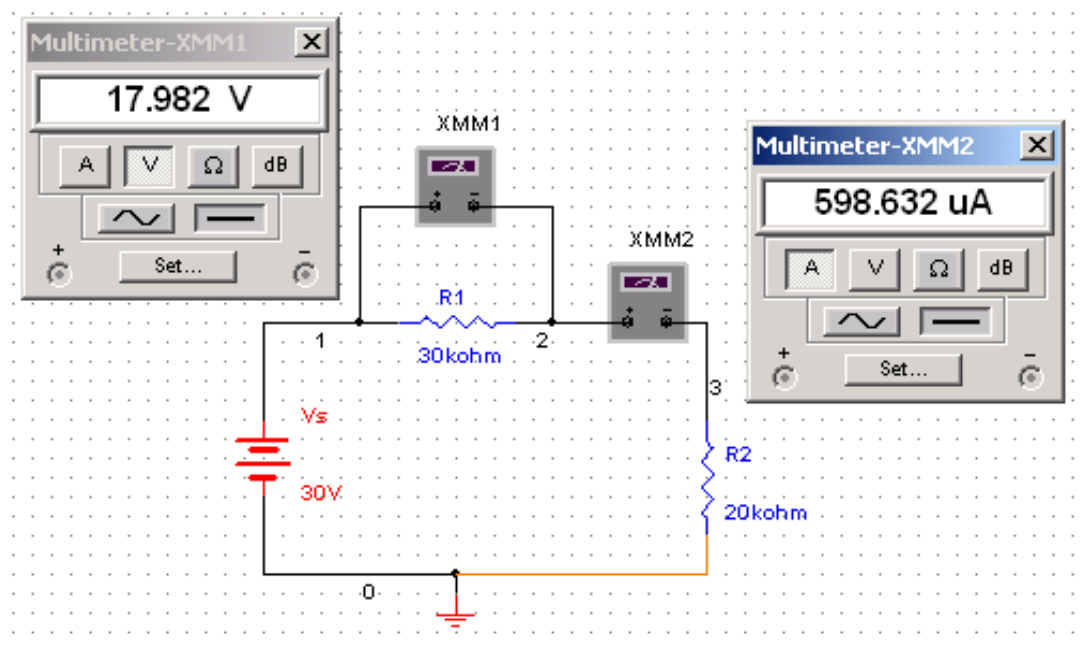

Figure 17: Simulation result

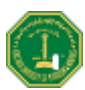

### **Exercise 1**

- 1. Build the circuit of Fig. 18 in *Multisim* Electronics Workbench.
- 2. Connect a **voltmeter** between nodes 'a' and 'b'.
- 3. Connect an ammeter for the measurement of  $I_{b0}$ .

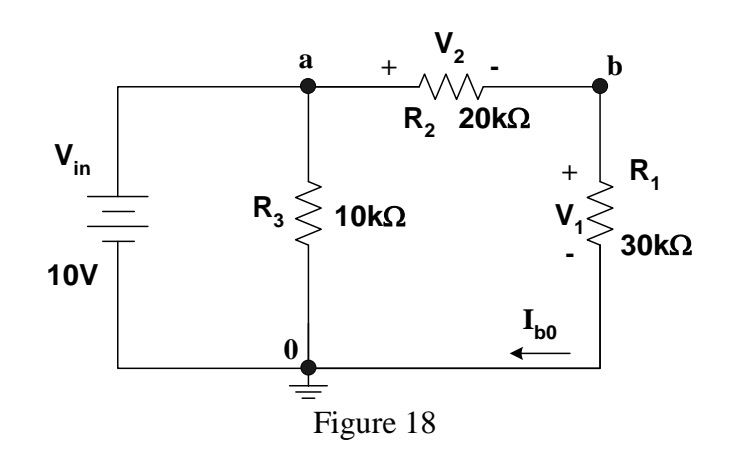

### Exercise 2

- 1. Build the circuit of Fig. 19 in *Multisim* Electronics Workbench.
- 2. Simulate the circuit and find  $i_x$  and  $i_y$  (magnitude and phase)

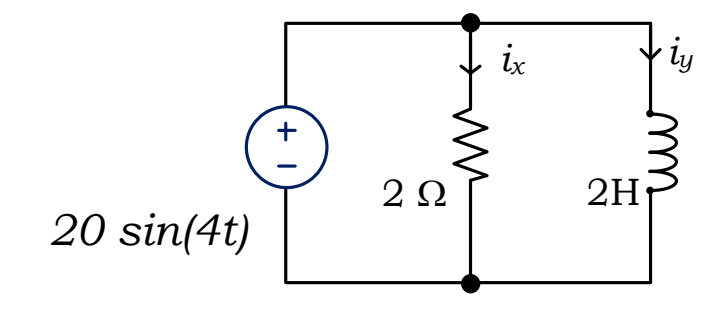

Figure 19

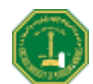

## Experiment 2

## **Electric Circuits Fundamental Laws**

### Introduction

This experiment covers electrical circuit's fundamental laws, including Ohm's law, and Kirkchoff's voltage and current laws. It consists of three parts which have to be first carried out using the *Multisim Electronics Workbench* software, and then repeated with hardware components and laboratory equipment. The experiments involve the measurement of resistance, voltage and current in DC circuits.

### PART I: Resistance, Voltage & Current in DC Circuits

### Objectives

- 1. Use of voltmeter & ammeter to measure voltage and current through a resistor
- 2. Verification of component power rating

### Materials

DC power supply DC 0-20V Voltmeter DC 0-100mA Ammeter Multimeter 5V/1W lamp Assorted carbon resistors (100 Ω, 150 Ω, 220 Ω, 330Ω)

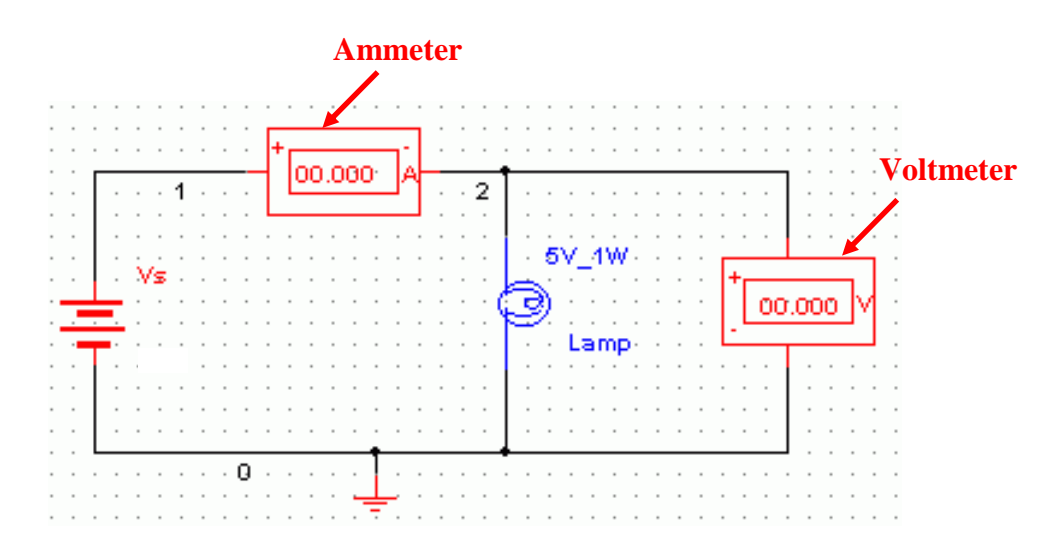

Figure 1: Measuring current and voltage: a lamp connected across a battery

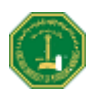

### Procedure

#### Workbench Simulation

- 1. Construct the circuit shown in Fig. 1 on the *Multisim Electronics Workbench*. Use a 5V, 1W lamp for simulation. (In the **Components Toolbar** select the **Indicator** icon; now find **Voltmeter**, **Ammeter** and **Lamp** in this window).
- 2. Set the DC supply voltage to 3V, click the **Simulate Switch** and verify that the battery voltage is 3V as measured by the **voltmeter**. Record the voltage across the lamp terminals 'V' and the current 'I' flowing through it in Table 1. Calculate power dissipation in the lamp using the relationship P=VI, and note it down.
- 3. Change the DC supply voltage to 5V. Run the analysis again. Record voltage and current in Table 1 and calculate power dissipation in the lamp.
- 4. Change the DC supply voltage to 7V. Run the analysis and see the effect on the intensity of light. Record voltage and current in Table 1 and calculate power dissipation.
- 5. Change the DC supply voltage to 8V. Run the analysis and observe the value of the current; also observe the glow of the lamp. What happened? Explain.

| Source Voltage (V) | Lamp Voltage (V) | Current (A) | Power , VI (W) |
|--------------------|------------------|-------------|----------------|
| 3                  |                  |             |                |
| 5                  |                  |             |                |
| 7                  |                  |             |                |

Table 1: Simulation results using *Multisim* Electronics Workbench

**Note**: The lamp is rated at 5V, 1W

**Question:** Why would the lamp be damaged when the voltage goes to 8V? Explain by comparing power dissipation with its rated value.

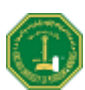

### PART II: Resistance Measurement and Ohm's Law

### **Objectives**

- 1. Usage of the Multimeter to measure resistance.
- 2. Verification of Ohm's law

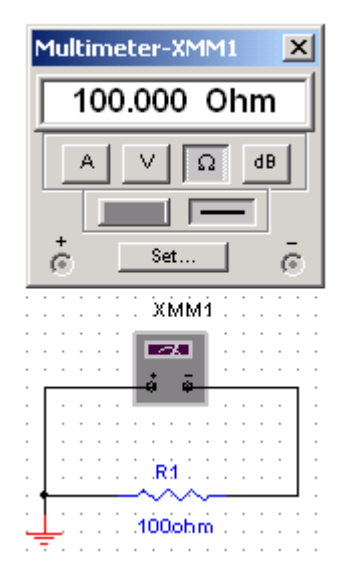

Figure 2: Measuring resistance

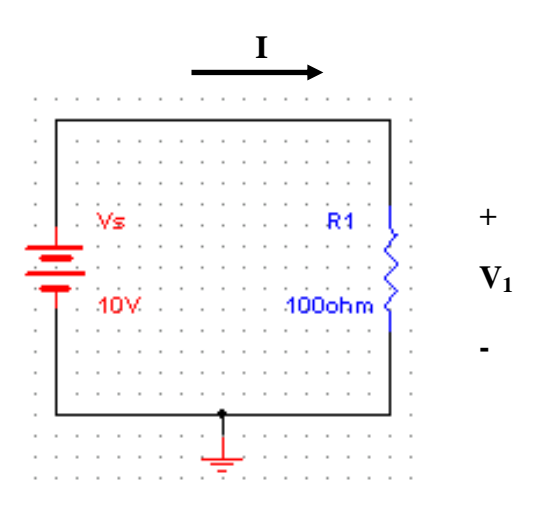

Figure 3: Verifying Ohm's Law

### Procedure

#### Workbench Simulation

- Build the circuit of Fig. 2 using *Multisim Electronics Workbench*. Connect a Multimeter between the terminals of the resistor and set it to read resistance. Select R<sub>1</sub>=100Ω. Click the Simulation Switch to run the analysis. Record the value of resistance R<sub>1</sub> in Table 3's Ohmmeter Reading.
- 2. Build the circuit given in Fig. 3. Set  $V_s = 10V$  and  $R_1=100\Omega$ . Click **Simulation Switch** to run the analysis. Record voltage 'V<sub>1</sub>' across resistor  $R_1$  by connecting a Multimeter in parallel to it. Record the value of current 'I' flowing through  $R_1$  by connecting another Multimeter in series to  $R_1$ . Note down the values in Table 3. From the voltage current readings verify Ohm's law  $V_1=R_1$  I. Considering the Multimeter reading as a reference, calculate the % error.
- 3. Vary the DC supply voltage  $V_s$  in steps of 2V and record the current in each case. Enter your results in Table 4.
- 4. Plot 'V' vs. 'I' in the graph of Table 5.
- 5. Calculate the resistor value based on the slope of the V-I curve plotted in step 4.

#### Hardware Experiment

6. Repeat steps 1-5 with the laboratory hardware components.

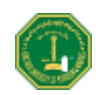

|                      | Ohmmatar Baading | Ohm's Law      |   |           |  |
|----------------------|------------------|----------------|---|-----------|--|
|                      | Ommeter Reading  | $\mathbf{V}_1$ | Ι | $R=V_1/I$ |  |
| Workbench Simulation | R=               |                |   |           |  |
| Hardware Experiment  | R=               |                |   |           |  |

 Table 3: Resistance Measurement

Table 4:V-I measurements

| Workl     | oench  | Hardware  |        |  |  |
|-----------|--------|-----------|--------|--|--|
| V (Volts) | I (mA) | V (volts) | I (mA) |  |  |
| 0         |        | 0         |        |  |  |
| 2         |        | 2         |        |  |  |
| 4         |        | 4         |        |  |  |
| 6         |        | 6         |        |  |  |
| 8         |        | 8         |        |  |  |

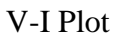

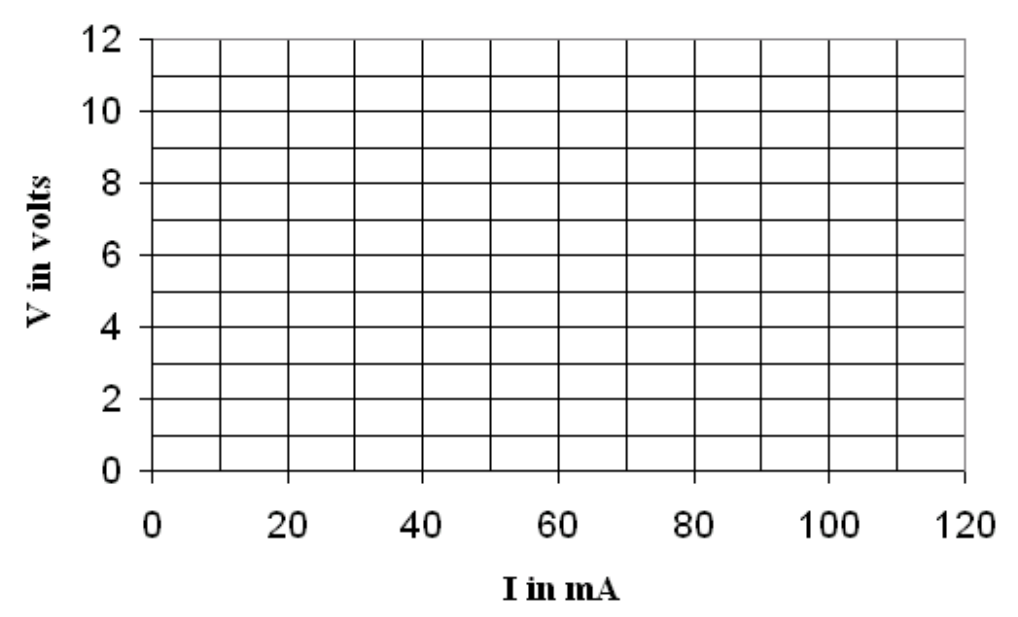

Resistance measurement from V-I slope

- Electronics Workbench experiment R=
- Hardware experiment R=

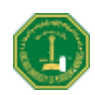

### Questions

1. Compare the values of resistance obtained with the Ohmmeter and with Ohm's law (V/I) in the hardware experiment. Find the percentage error between them with the Ohmmeter reading as the reference.

2. Comment on your results and observations.

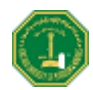

### PART III: Kirkchoff's Voltage and Current Laws

Kirkchoff's Voltage Law (KVL) states that the algebraic sum of all voltages around any closed path equals zero. Kirchhoff's Current Law (KCL) states that the algebraic sum of all the currents at a node is zero (the current entering a node has the opposite sign to the current leaving the node).

### **Objectives**

- 1. Voltage and Current measurement in a DC circuit
- 2. Verification of Kirchhoff's voltage and current laws.

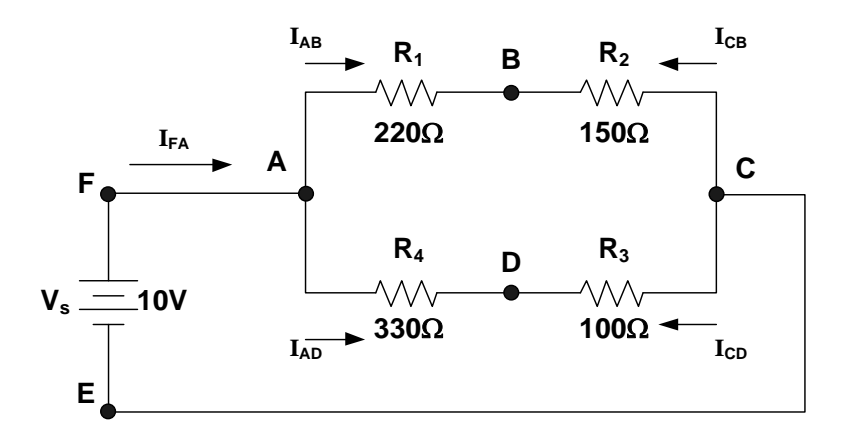

Figure 4: Resistive circuit diagram

### Procedure

- 1. Construct the circuit shown in Fig. 4 using Multisim Electronics Workbench.
- 2. Measure the voltages  $V_{AB}$ ,  $V_{BC}$ ,  $V_{AD}$ ,  $V_{DC}$ ,  $V_{BD}$ , and  $V_{AC}$ . Enter the values in Table 5.
- 3. Measure the currents  $I_{AB}$ ,  $I_{CB}$ ,  $I_{AD}$ ,  $I_{CD}$  and  $I_{FA}$ . Enter the values in Table 6. Note the polarity (sign) of the currents.
- 4. Calculate the voltages around the following loops ABCEFA, ABDA, BDCB, ABCDA, and record them in Table 8.
- 5. Verify KCL by adding currents at nodes A, B, C and D. Enter your results in Table 7.
- 6. Construct the circuit in Fig. 4 with hardware components. Repeat steps 2-5. Enter your results in Tables5-8. Compute the percentage errors. Comment on any discrepancy in the voltage/current experimental and theoretical values

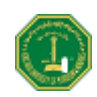

|            | V <sub>AB</sub> | V <sub>BC</sub> | V <sub>AD</sub> | V <sub>DC</sub> | V <sub>BD</sub> | V <sub>AC</sub> |
|------------|-----------------|-----------------|-----------------|-----------------|-----------------|-----------------|
| Simulation |                 |                 |                 |                 |                 |                 |
| Hardware   |                 |                 |                 |                 |                 |                 |
| % Error    |                 |                 |                 |                 |                 |                 |

Table 5: Voltage measurements

#### Table 6: Current measurements

|            | I <sub>AB</sub> | I <sub>CB</sub> | I <sub>AD</sub> | I <sub>CD</sub> | I <sub>FA</sub> |
|------------|-----------------|-----------------|-----------------|-----------------|-----------------|
| Simulation |                 |                 |                 |                 |                 |
| Hardware   |                 |                 |                 |                 |                 |
| % Error    |                 |                 |                 |                 |                 |

Table 7: Sum of currents at nodes

|            | Α | В | С | D |
|------------|---|---|---|---|
| Simulation |   |   |   |   |
| Hardware   |   |   |   |   |

Table 8: Voltages around loops

|            | ABCEFA | ABDA | BDCB | ABCDA |
|------------|--------|------|------|-------|
| Simulation |        |      |      |       |
| Hardware   |        |      |      |       |

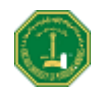

## **Experiment 3**

## **Voltage & Current Dividers and Superposition Principle**

### Introduction

This lab covers two parts:

- 1. the voltage divider and current divider rules
- 2. the superposition principle

The lab work is based on the use of Multisim Workbench simulation and hardware-based circuits to verify the voltage current divider and voltage divider rules.

## PART I: Voltage & Current Dividers

For a series circuit the voltage divider rule (VDR), refer to Fig. 1:

$$V_{1} = \frac{R_{1}}{R_{1} + R_{2} + R_{3}} V_{s}$$

$$V_{2} = \frac{R_{2}}{R_{1} + R_{2} + R_{3}} V_{s}$$

$$V_{3} = \frac{R_{3}}{R_{1} + R_{2} + R_{3}} V_{s}$$
(1)

For a **<u>parallel circuit</u>** the current divider rule (CDR), refer to Fig. 2:

$$I_{1} = \frac{R_{2}}{R_{1} + R_{2}} I_{s}$$

$$I_{2} = \frac{R_{1}}{R_{1} + R_{2}} I_{s}$$
(2)

I<sub>1</sub>

I<sub>2</sub>

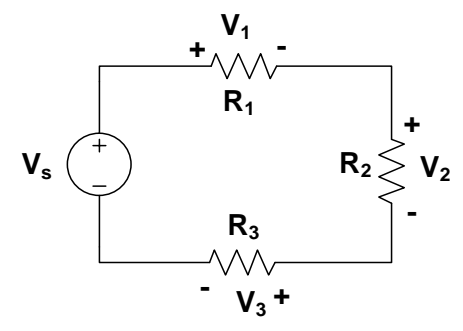

Figure 1: Series circuit

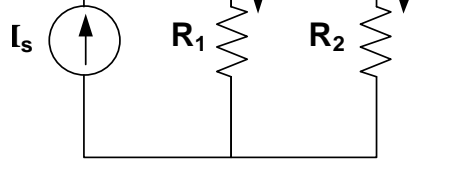

Figure 2: Parallel circuit

### **Objectives**

- 1. To verify the voltage current divider and voltage divider rules.
- 2. To verify the superposition principle using *Multisim* Electronics Workbench.

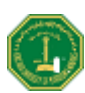

### Materials

DC power supply Multimeter Assorted carbon resistors (100  $\Omega$ , 150  $\Omega$ , 220  $\Omega$ , 330 $\Omega$ )

### Procedure

#### Simulation Experiment

- 1. Build the circuit given in Fig. 3 on Multisim Electronics Workbench.
- 2. Connect voltmeters, ammeters (or Multimeters) at appropriate positions to measure voltages and currents shown in Table 1.
- 3. Disconnect the voltage source. Connect a Multimeter, measure the total resistance and record the value in Table 1. (Remember: resistance is always measured without any source connected to the circuit)
- 4. Repeat steps 2 and 3 for the circuit of Fig. 4 and record the values in Table 2.

#### Hardware Experiment

- 5. Build the circuit of Fig. 3 with the hardware components. Take the voltage current measurements and  $R_{eq}$  and record them in Table 1. Considering the Workbench results as the base, compute the percentage errors.
- 6. Build the circuit of Fig. 4 with the hardwired components. Take the voltage current measurements and  $R_{eq}$  and record in Table 2. Considering the Workbench results as the base, compute the percentage errors.

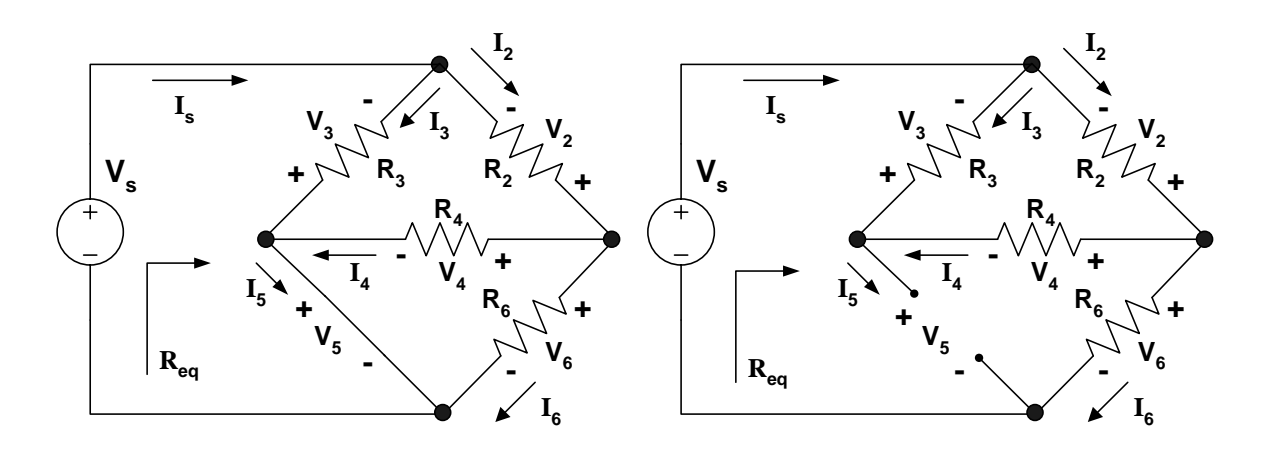

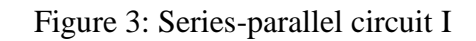

Figure 4: Series-parallel circuit II

 $V_{S} = 10V, R_{2} = 100\Omega, R_{3} = 150\Omega, R_{4} = 220\Omega, R_{6} = 330\Omega$ 

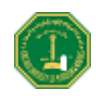

|            | Is | I <sub>2</sub> | I <sub>3</sub> | $I_4$ | I <sub>5</sub> | I <sub>6</sub> | $V_2$ | $V_3$ | $V_4$ | $V_5$ | $V_6$ | R <sub>eq</sub> |
|------------|----|----------------|----------------|-------|----------------|----------------|-------|-------|-------|-------|-------|-----------------|
| Simulation |    |                |                |       |                |                |       |       |       |       |       |                 |
| Hardware   |    |                |                |       |                |                |       |       |       |       |       |                 |

Table 1: Simulation and experimental results for Fig. 3

Table 2: Simulation and experimental results for Fig. 4

|            | Is | I <sub>2</sub> | I <sub>3</sub> | I <sub>4</sub> | I <sub>5</sub> | I <sub>6</sub> | <b>V</b> <sub>2</sub> | <b>V</b> <sub>3</sub> | $V_4$ | <b>V</b> <sub>5</sub> | <b>V</b> <sub>6</sub> | R <sub>eq</sub> |
|------------|----|----------------|----------------|----------------|----------------|----------------|-----------------------|-----------------------|-------|-----------------------|-----------------------|-----------------|
| Simulation |    |                |                |                |                |                |                       |                       |       |                       |                       |                 |
| Hardware   |    |                |                |                |                |                |                       |                       |       |                       |                       |                 |

### Questions

Refer to Fig. 3 and the results of Table 1:

- 1. Are  $R_4$  and  $R_6$  in parallel or in series? Refer to voltage current measurements to justify your answer.
- 2. Are  $R_3$  and  $R_4$  in parallel or in series? Why?
- 3. Are Vs and  $R_3$  in parallel or in series? Why?
- 4. Is VDR applicable for  $R_3$  and  $R_4$ ? Why?
- 5. Is CDR applicable for  $R_4$  and  $R_6$ ? Why?

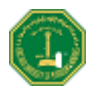

6. Is the parallel combination of  $R_4$  and  $R_6$  in series or in parallel with  $R_2$ ? Why?

Refer to Fig. 4 and the results obtained in Table 2 and answer the following questions:

- 7. Are  $R_4$  and  $R_6$  in parallel or in series? Why?
- 8. Are Vs and  $R_3$  in parallel or in series? Why?
- 9. Is VDR applicable for  $R_3$  and  $R_4$ ? Why?
- 10. Is CDR applicable for R<sub>4</sub> and R<sub>6</sub>? Why?

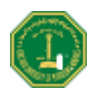

### **PART II: Superposition Principle**

If there is more than one source in an electric network, the response (voltage or current) can be obtained by considering one source at a time. The total response is the algebraic sum of the individual responses. This is known as the superposition principle. While determining the responses with a particular source, all other sources have to be deactivated (voltage sources are shorted and current sources are opened).

### Objectives

- 1. To verify the superposition principle using *Multisim Electronics Workbench*.
- 2. To verify superposition with hardwired components.

### Materials

Two DC power sources

Multimeter

Assorted carbon resistors (100 $\Omega$ , 220 $\Omega$ , 330 $\Omega$ , 1k $\Omega$ , 1.5k $\Omega$ )

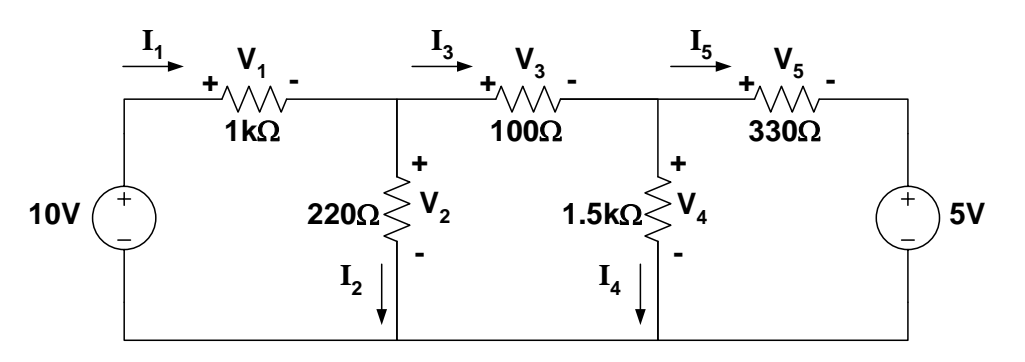

Figure 5: Resistive circuit with two sources

### Procedure

#### Simulation

- 1. Construct the circuit in Fig. 5 on *Multisim Electronics Workbench*. Put the meters in the appropriate places to read the voltages and currents.
- 2. Run the simulation. Record all the voltages and currents in Table 3. You can use ammeters for current measurements, voltmeter for voltage measurements or Multimeter for both.
- 3. Note the current directions and voltage polarities shown in Fig. 5.
- 4. Remove the 5-V source from the circuit. Replace it with a short circuit.
- 5. Run the simulation. Measure the voltages and currents and fill in Table 4.
- 6. Put the 5-V source back in the circuit. Remove the 10-V source and replace it with a short circuit.
- 7. Run the simulation. Record all the voltages and currents in the circuit. Enter them in Table 5

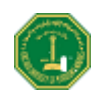

|         | 1 kΩ | 220 Ω | 100 Ω | 1.5 kΩ | 330 Ω |
|---------|------|-------|-------|--------|-------|
| Voltage |      |       |       |        |       |
| Current |      |       |       |        |       |

Table 4: Simulation results with the 10-V source only

|         | 1 kΩ | 220 Ω | 100 Ω | 1.5 kΩ | 330 Ω |
|---------|------|-------|-------|--------|-------|
| Voltage |      |       |       |        |       |
| Current |      |       |       |        |       |

Table 5: Simulation results with the 5-V source only

|         | 1 kΩ | 220 Ω | 100 Ω | 1.5 kΩ | 330 Ω |
|---------|------|-------|-------|--------|-------|
| Voltage |      |       |       |        |       |
| Current |      |       |       |        |       |

#### Hardware Experiment

8. Repeat the procedure with hardwired circuit elements. Enter your results below.

Table 6: Experimental results with both sources

|         | 1 kΩ | 220 Ω | 100 Ω | 1.5 kΩ | 330 Ω |
|---------|------|-------|-------|--------|-------|
| Voltage |      |       |       |        |       |
| Current |      |       |       |        |       |

| Table 7: Experimental | results with | 10-V | source | only |
|-----------------------|--------------|------|--------|------|
| Tuble 7. Experimental | results with | 10 1 | bource | omy  |

|         | 1 kΩ | 220 Ω | 100 Ω | 1.5 kΩ | 330 Ω |
|---------|------|-------|-------|--------|-------|
| Voltage |      |       |       |        |       |
| Current |      |       |       |        |       |

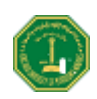

|         | 1 kΩ | 220 Ω | 100 Ω | 1.5 kΩ | 330 Ω |
|---------|------|-------|-------|--------|-------|
| Voltage |      |       |       |        |       |
| Current |      |       |       |        |       |

#### Table 8: Experimental results with 5-V source only

## Questions

- 1. Check for the superposition principle. Write your observations.
- 2. Compare the simulation and experimental results, and comment on any error causes.
- 3. Superposition only applies to current and voltage, but not to power. Explain why.

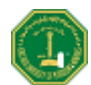

## **Experiment 4**

## **Thevenin's Theorem and Maximum Power Transfer**

### Introduction

A two-terminal resistive network can be replaced by a voltage source in series with an equivalent resistor. The value of the voltage source equals the open circuit voltage of the two terminals under consideration. The value of the equivalent resistor equals the resistance measured between the open terminals when all the independent sources of the circuit are deactivated (voltage source shorted and current source opened). This is known as Thevenin's theorem. The voltage source is called Thevenin's voltage ( $V_{TH}$ ) and the equivalent resistor, the Thevenin's resistance ( $R_{TH}$ ).

Instead of representing two-terminal resistive network with a voltage source in series with a resistor, we can represent it with a current source in parallel with a resistor. This is known as Norton Equivalent Circuit. The value of the current source ( $I_{SC}$ ) equals the current passing through a short circuit placed between the two terminals under consideration. In general, the two equivalent circuits are related by source transformation. Then:

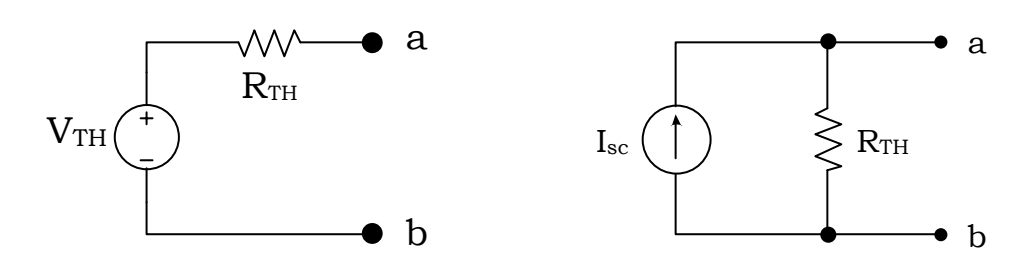

Figure 1: Thevenin's and Norton Equivalent Circuits

The maximum power output to a variable output resistance occurs when the value of the output resistance equals Thevenin's resistance.

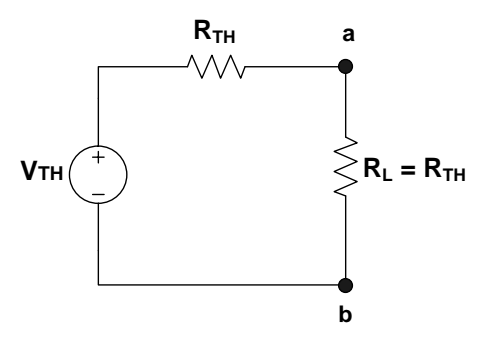

Figure 2: Maximum power output condition

The value of the maximum output power or transferred power is given as,

$$P_{max} = \frac{V_{TH}^2}{4R_{TH}}$$

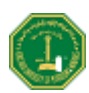

### **Objectives**

- 1. To construct Thevenin's equivalent using Workbench.
- 2. To construct Norton's equivalent using Workbench.
- 3. To verify the equivalent obtained in step 1 and 2 using hardwired components.
- 4. To determine the maximum power transfer condition experimentally.

### Materials

Two DC power sources One **Multimeter** Assorted carbon resistors (1 k $\Omega$ , 10 k $\Omega$ , 33 k $\Omega$ , 47 k $\Omega$ )

One decade resistor

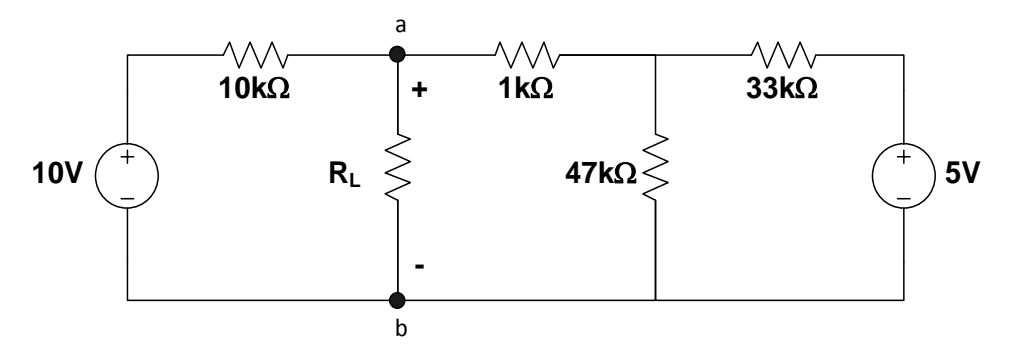

Figure 3: Circuit for Thevenin's and Norton's equivalent

### Procedure

#### Simulation

- 1. Construct the circuit given in Fig. 3 on *Multisim Electronics Workbench*.
- 2. Remove the load resistor  $R_L$  and connect a **Multimeter** or **voltmeter** to read the open circuit voltage between *a* and *b*. Simulate and record the voltage. This is  $V_{TH}$  for this circuit between *a* and *b*. Record the value in Table 1.
- 3. Place an **ammeter** (represents a short circuit) between terminals *a* and *b* to read the short circuit current between *a* and *b*. Simulate and record the current. This is  $I_{SC}$  for this circuit between *a* and *b*. Record the value in Table 1.
- 4. Remove the 10-V source. Replace it with a short circuit.
- 5. Remove the 5-V source. Replace it with a short circuit.
- 6. Connect a **Multimeter** in the resistance measurement mode (Ohmmeter) between a and b. Run the simulation and record the value of the resistor. This is  $R_{TH}$  in Fig. 1. Record the value in Table 1.

#### Hardwired Experiment

- 7. Build the circuit of Fig. 3 with hardwired components in the laboratory.
- 8. Repeat steps 2 to 6 and find the values of  $V_{TH}$ ,  $I_{SC}$  and  $R_{TH}$  experimentally. Considering the *Workbench* results as the base, compute the percentage errors.
- 9. In the circuit of Fig. 3 connect a variable resistor  $(R_L)$  between *a* and *b*.

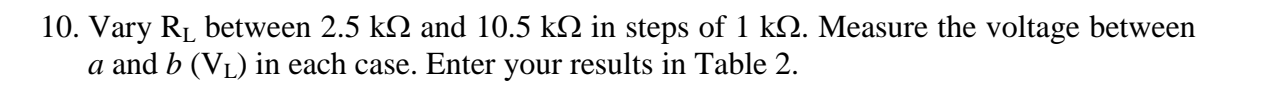

Table 1: Simulation and experimental results for Thevenin voltage and resistance

|           | V <sub>TH</sub> | <b>I</b> <sub>SC</sub> | R <sub>TH</sub> |
|-----------|-----------------|------------------------|-----------------|
| Workbench |                 |                        |                 |
| Hardwired |                 |                        |                 |
| % Error   |                 |                        |                 |

#### Table 2: Experimental results for maximum power transfer

| $\mathbf{R}_{\mathbf{L}}$ (k $\Omega$ ) | 2.5 | 3.5 | 4.5 | 5.5 | 6.5 | 7.5 | 8.5 | 9.5 | 10.5 |
|-----------------------------------------|-----|-----|-----|-----|-----|-----|-----|-----|------|
| VL                                      |     |     |     |     |     |     |     |     |      |
| PL                                      |     |     |     |     |     |     |     |     |      |

11. Plot  $R_L$  vs.  $P_L$ 

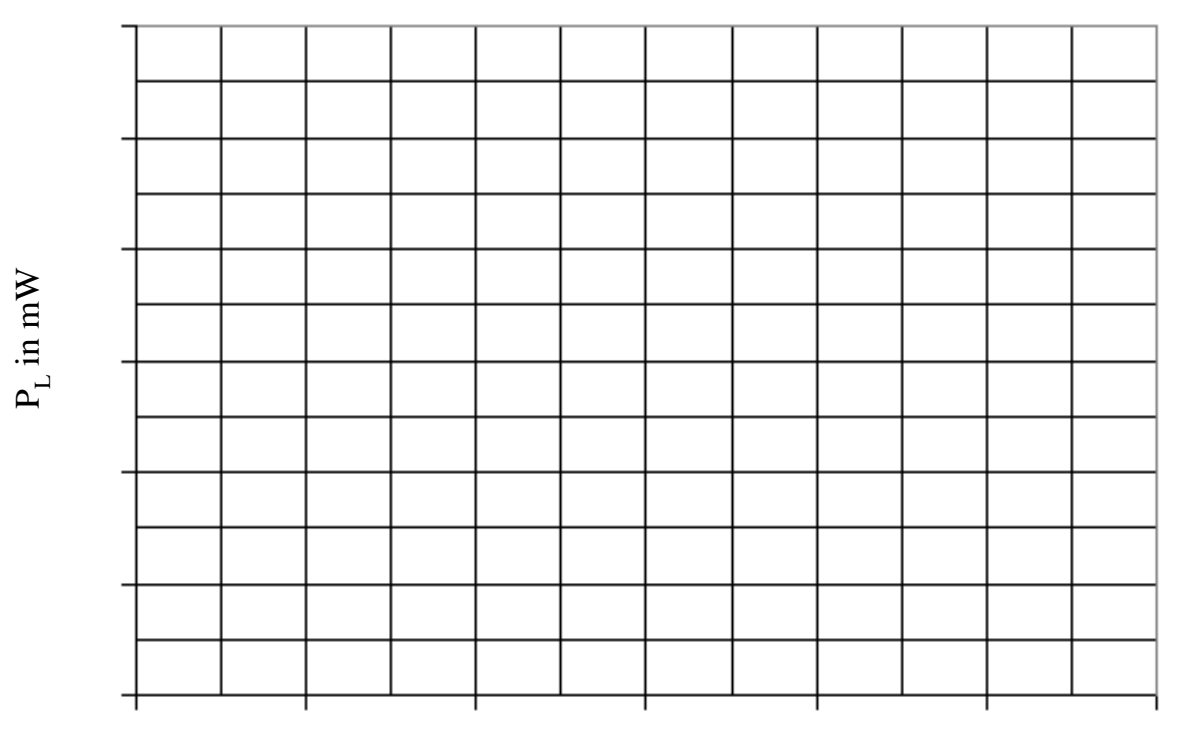

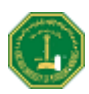

### Questions

1. At what value of  $R_L$  does the maximum value of  $P_L$  occur in the graph?

2. Does this value of  $R_L$  compare with  $R_{TH}$  you obtained experimentally or through *Workbench*?

3. Using your results show that the two equivalent circuits are related by source transformation.

4. Can you give examples for cases were Thevenin's and Norton's equivalents are not related by source transformation?

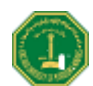

## **Experiment 5**

## The Oscilloscope and Function Generator

### Introduction

The **Oscilloscope** is one of the most important electronic instruments available for making circuit measurements. It displays a curve plot of time-varying voltage on the **Oscilloscope** screen. The **Oscilloscope** provided with *Multisim Electronics Workbench* is a dual trace **Oscilloscope** that looks and acts like a real **Oscilloscope**. A dual trace **Oscilloscope** allows the user to display and compare two time-varying voltages at one time.

The controls on the **Oscilloscope** are as follows:

- 1. The TIME BASE control adjusts the time scale on the horizontal axis in time per division when Y/T is selected. When B/A is selected, the horizontal axis no longer represents time. The horizontal axis now represents the voltage on the channel A input and the vertical axis represents the voltage on channel B input. When A/B is selected, the horizontal axis represents the voltage on the channel B input and the vertical axis represents the voltage on the channel B input and the vertical axis represents the voltage on the channel B input and the vertical axis represents the voltage on the channel B input and the vertical axis represents the voltage on the channel B input and the vertical axis represents the voltage on the channel A input. The X\_POS control determines the horizontal position where the curve plot begins.
- 2. The CHANNEL A control adjusts the volts per division on the vertical axis for the channel A curve plot. The Y-POS control determines the vertical position of the channel A curve plot relative to the horizontal axis. Selecting AC places a capacitance between the channel A vertical input and the circuit testing point. Selecting "0" connects channel A vertical input to ground.
- 3. The CHANNEL B control adjusts the volts per division of the vertical axis for the channel B curve plot. The Y-POS determines the vertical position of the channel B curve plot relative to the horizontal axis. Selecting AC places a capacitance between the channel B vertical input and the circuit test point. Selecting "0" connects the channel B vertical input to ground.
- 4. The trigger settings control the conditions under which a curve plot is triggered (begins to display). Triggering can be internal (based on one of the input signals) or external (based on a signal applied to the **Oscilloscope** external trigger input). With internal triggering AUTO, A, or B. If A is selected, the curve plot will be triggered by channel A input signal. If |B is selected, the curve plot will be triggered by channel B input signal. If you expect a flat input wave shape or you want the curve plot displayed as soon as possible, select AUTO. The display can be set to start on a positive or negative slope of the input by selecting the appropriate EDGE selection. The trigger LEVEL control determines the voltage level of the input signal waveform, in divisions on the vertical axis, before the waveform will begin to display.

Once a circuit simulation has been activated and a voltage curve plot has been displayed on the **Oscilloscope** screen, the **Oscilloscope** probes can be moved to other test points in the circuit without running the simulation again. Moving the probes automatically redraws the voltage curve plot for the new test point. You can also fine tune the settings either during or after a simulation and the display will be redrawn on the screen automatically. You can 'pause' or 'resume' through the "Analysis Option". The zoom feature can be used by using

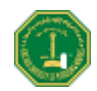

"Expand". Normal size will be restored by clicking "Reduce". You can learn other features through the help menu.

#### **The Function Generator**

The **Function Generator** is a voltage source that supplies different time-varying voltage functions. *Multisim Electronics Workbench* can supply *Sine Wave*, *Square Wave*, and *Triangular Wave* voltage functions. The wave shape, frequency, amplitude, duty cycle, and DC offset can be easily changed. It has three voltage output terminals. Connect the COM terminal to ground symbol. The +ve terminal provides output voltage that is positive with respect to the COM terminal and the –ve terminal proves an output voltage that is negative with respect to the COM terminal.

The controls on the **Function Generator** are as follows:

- 1. You can select a wave shape by clicking the appropriate wave shape on the top of the **Function Generator**.
- 2. The frequency control allows you to adjust the frequency of the output voltage up to 999 MHz. Click up or down arrow to adjust the frequency, or click the frequency box and type the desired frequency.
- 3. The AMPLITUDE control allows you to adjust the amplitude of the output voltage measured from the reference level (common) to **peak** level. The peak to peak value is twice the amplitude setting.
- 4. The OFFSET control adjusts the DC level of the voltage curve generated by the **Function Generator**. An offset of 0 positions the curve plot along the x-axis with an equal positive and negative voltage setting. A positive offset raises the curve plot above the x-axis and a negative offset lowers the curve plot below the x-axis.

Consult the *Multisim Electronics Workbench* User and Reference manuals for more details on the **Oscilloscope** and **Function Generator**.

#### Procedure

- 1. From the instrument panel pull down the **Function Generator** and **Oscilloscope** and connect them as shown in Fig. 1. You can select different colored wires by double clicking the line and choosing the colors. Select *Sine Wave* from the **Function Generator**. Set frequency to 1 kHz and amplitude to 10V. On the **Oscilloscope** start with the Time Base of 0.2ms/div and channel A, B settings of 5V/div.
- 2. Click the on-off switch to run the analysis. Connect the positive output of the **Function Generator** to **Oscilloscope** channel A input and negative output to channel B input. You may use red color for Ch. A and blue to for Ch. B, if you wish.

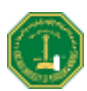

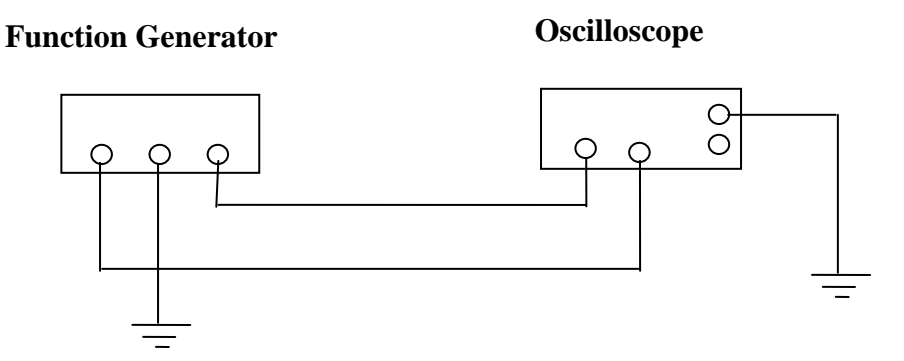

Fig. 1: The **Function Generator** and **Oscilloscope** connection

3. Select the "0" on the Oscilloscope channel B input and run the analysis again.

Question: What change occurred on the Oscilloscope Channel B curve plot? Explain.

4. Change the **Oscilloscope** channel A to 5 V/div.

Question: What change occurred on the Oscilloscope Channel A curve plot? Explain.

5. Change the **Oscilloscope** Time Base to 0.1ms/div and run the analysis again.

Question: What change occurred on the Oscilloscope Channel A curve plot? Explain.

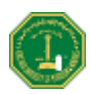

6. Change the Oscilloscope Channel A Y-POS to 1.00 and run the analysis again.

Question: What change occurred on the Oscilloscope Channel A curve plot? Explain.

7. Change the channel A Y-POS back to 0.00 and select DC on channel B input and run the analysis again.

Question: What change occurred on the Oscilloscope curve plot? Explain.

8. Return the **Oscilloscope** time base to the settings you started with and select "0" on the channel B input again. Select the *Triangular Wave* shape on the **Function Generator** and run the analysis again.

Question: What change occurred on the Oscilloscope curve plot? Explain.

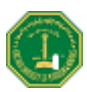

9. Select the *Square Wave* on the **Function Generator** and run the analysis again.

Question: What change occurred on the Oscilloscope curve plot? Explain.

10. Change the AMPLITUDE on the Function Generator to 5V and run the analysis again.Question: What change occurred on the Oscilloscope curve plot? Explain.

11. Change the frequency on the Function Generator to 2 kHz and run the analysis again.Question: What change occurred on the Oscilloscope curve plot? Explain.

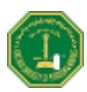

12. Change the offset on the **Function Generator** to 3 and run the analysis again.

Question: What change occurred on the Oscilloscope curve plot? Explain.

13. Change the **Oscilloscope** channel A input to AC and run the analysis again.

Question: What change occurred on the Oscilloscope curve plot? Explain.

14. Click 'expand' on the **Oscilloscope**. Measure the time period (T) of one cycle on the wave shape.

**Question**: What was the time period (T) of one cycle on the wave shape?
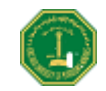

Repeat the steps above with the laboratory Function Generator and Oscilloscope and record your answers in the same order as the *Workbench*. State any difficulties you encountered in carrying out the steps.

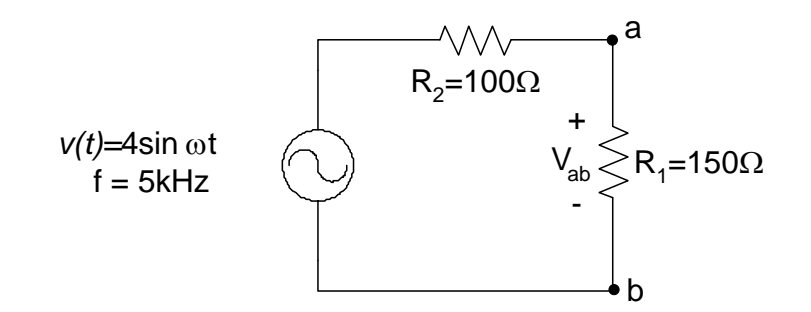

Figure 2: Measurement of RMS voltage

19. Connect the hardwired circuit shown in Fig 2. Measure the amplitude (peak value) of voltage  $v_1$  using the **Oscilloscope** and record it.

 $v_{ab (peak)} (using Oscilloscope) =$ 

Connect an AC voltmeter between terminals 'a' and 'b' and record the value

*v*<sub>ab</sub> (using AC **voltmeter**) =

This value is called the RMS value of the voltage wave.

### Questions

1. Find the ratio of the two measured values.

 $\frac{v_{ab} \text{ (using oscilloscope)}}{v_{ab} \text{ (using voltmeter)}} =$ 

2. Compare the above value with the theoretical (ideal) value and find the percentage error.

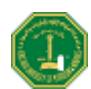

# Experiment 6 Sinusoidal AC Analysis

## Introduction

The students learned µhow to use the **Function Generator** and **Oscilloscope** in the previous experiment. In this experiment they will learn to build and take measurements in AC circuits. The circuit will be simulated on *Multisim Electronics Workbench*. Then they will build it with hardware components and check the accuracy of the measurements compared with the simulation results. Consider the circuit given in Fig. 1.

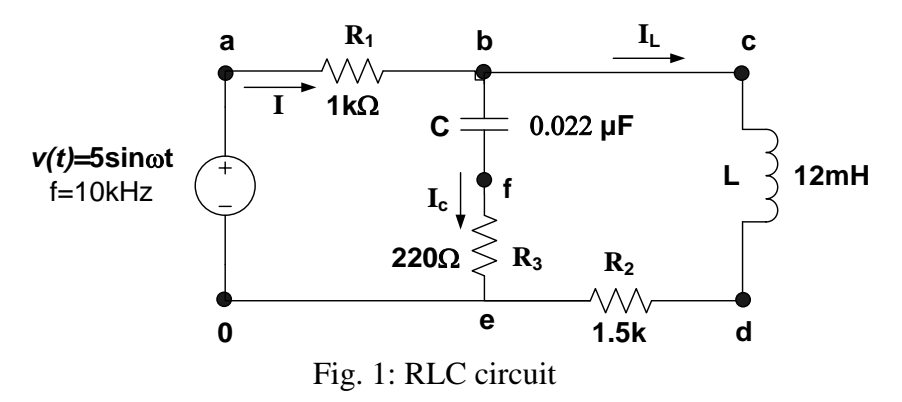

The equation for sinusoidal current is written in the form,

$$i(t) = i_{\rm m} \sin\left(\omega t + \theta\right) \tag{1}$$

where, i(t) is the instantaneous value of current,  $i_m$  is the peak value,  $\omega$  is the angular frequency and  $\theta$  is the phase angle of the current with respect to the source voltage. Phase angle can be measured by using the two traces of a dual trace **Oscilloscope** and measuring the time difference between two waveforms, as shown in Fig. 2.

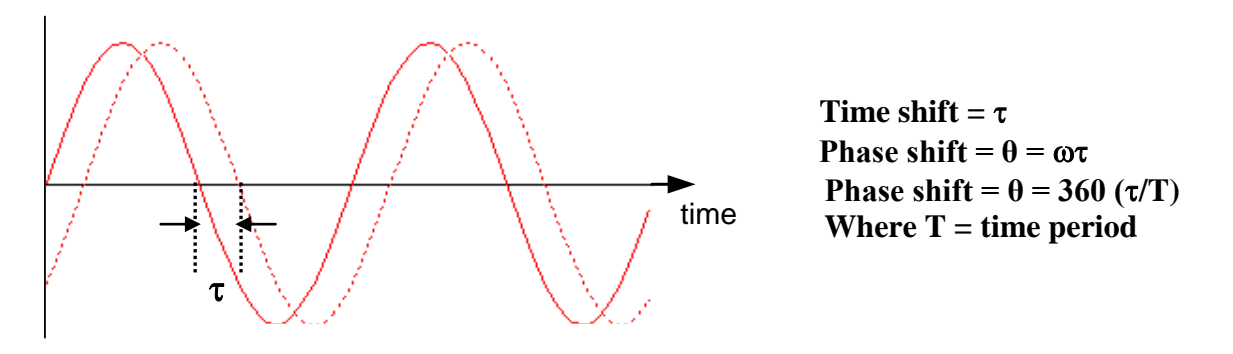

Fig. 2: Phase angle measurement

The RMS (Root Mean Square) or effective value of the sinusoid is given as  $i_m/\sqrt{2}$ . The real power dissipated can be computed by using,

$$P = V_{\rm rms} I_{\rm rms} \cos \theta \tag{2}$$

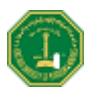

# **Objectives**

- 1. Measure currents in each branch of the circuit of Fig. 1 using the **Oscilloscope**
- 2. Verify KCL for AC circuit
- 3. Calculate the power dissipated in the resistor.

# Materials

Dual trace **Oscilloscope** Signal generator Resistors (1k $\Omega$ , 1.5k $\Omega$ , 220 $\Omega$ ) Inductor, 12mH (iron core) Capacitor, 0.022  $\mu$ F

# Procedure

- 1. Construct the circuit of Fig. 1. Connect Ch A of the **Oscilloscope** to the output of signal generator at point 'a'. **Oscilloscope** ground and circuit ground should be the same. Set the **Oscilloscope** to AUTO sweep, and use Ch A as the TRIGGER source. Adjust the output of the signal generator to provide a sinusoidal voltage with an amplitude (peak value) of 5V (10 Vp-p) and frequency of the **Function Generator** at f=10 kHz.
- 2. Use Ch B of the **Oscilloscope** to observe the voltage at point d. This is the voltage across resistor R<sub>2</sub>. Measure the peak (half of peak to peak) voltage  $v_2$  (across R<sub>2</sub>). Determine phase angle  $\theta_2$  of voltage  $v_2$  with respect to generator voltage 'v'. Calculate the current  $I_2(t) = \frac{v_2(t)}{R_2}$  and enter time domain expression for i<sub>L</sub> below.

|           | $v_2(t)$ (amplitude) | $\theta_2$ (phase, deg) | $I_{L}(\text{amplitude}) = \frac{v_2(t)}{R_2}$ | Expression $i_{\rm L}(t)$ |
|-----------|----------------------|-------------------------|------------------------------------------------|---------------------------|
| Workbench |                      |                         |                                                |                           |
| Hardwired |                      |                         |                                                |                           |

Table 1: Sinusoidal expressions for voltage  $(v_2)$  and current (i(t))

3. Move Ch B of the **Oscilloscope** to observe the voltage at point f. This is the voltage across R<sub>3</sub>. Measure the amplitude  $v_3$  and phase angle  $\theta_3$  with respect to 'v(t)'. Calculate the current  $i_C (v_3(t)/R_3)$  and enter time domain expression for  $i_C(t)$  below.

| Table 2: Sinusoidal expressions for | voltage $(v_3(t))$ and current $(i_c(t))$ |
|-------------------------------------|-------------------------------------------|
|-------------------------------------|-------------------------------------------|

|           | $v_{3(t)}$ (amplitude) | $\theta_3$ (phase, deg) | $i_C(t)$ (amplitude)= $v_3(t)/R_3$ | Expression $i_C(t)$ |
|-----------|------------------------|-------------------------|------------------------------------|---------------------|
| Workbench |                        |                         |                                    |                     |
| Hardwired |                        |                         |                                    |                     |

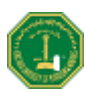

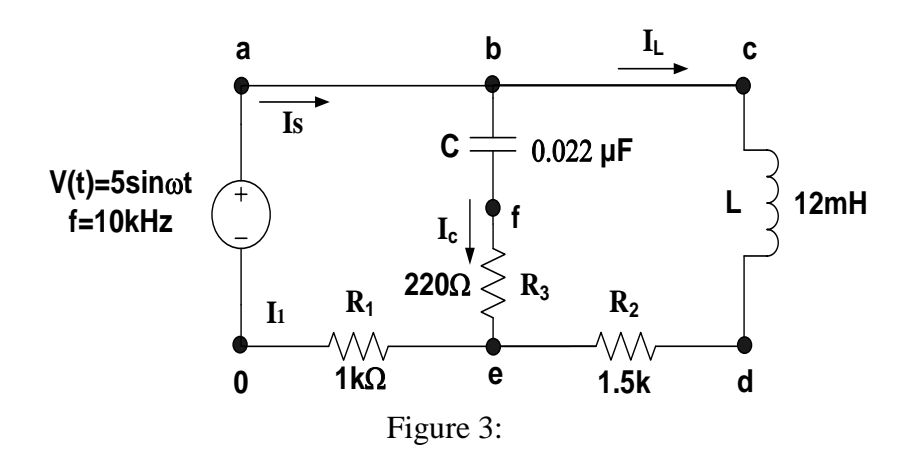

5. Change the position of resistor R<sub>1</sub> to that shown in Fig. 3. This change will not affect the circuit. Connect Ch A to point 'a' and Ch B to point 'e'. Measure amplitude of the voltage across R<sub>1</sub> (V<sub>1</sub>) from Ch B. Determine phase angle  $\theta_1$  of voltage  $v_I(t)$  with respect to generator voltage ' $v_I(t)$ '. Calculate the current  $I_s = I_1 = \frac{V_1}{R_1}$  and enter time domain expression for i(t) below.

Table 3: Sinusoidal expressions for voltage  $v_I(t)$  and current i(t)

|           | $v_1(t)$ (amplitude) | $\theta_1$ (phase, deg) | $i_L(t)$ (amplitude)= $v_I(t)/R_1$ | Expression $i(t)$ |
|-----------|----------------------|-------------------------|------------------------------------|-------------------|
| Workbench |                      |                         |                                    |                   |
| Hardwired |                      |                         |                                    |                   |

# Questions

1. Convert the measured values of currents  $i_{\rm R}$ ,  $i_{\rm L}$  and  $i_{\rm C}$  obtained in steps 3-5 into phasor form (example, I=5 $\angle 30^{\circ}$ A). Compare these values with the ones obtained through simulation.

Hardwired Experimental Values

Simulation Values

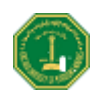

2. Use complex algebra to show that the data in step 1 (above) satisfies Kirchhoff's current law.

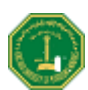

# Experiment 7 Three Phase Circuits

## Introduction

Three phase circuits or system are made of three phase source, three phase feeder and three phase load. The three phase loads are connected in why (Y) or delta  $\Delta$  shape. The line (L) and phase (P) quantities of a balanced three phase circuits are related to each other as follows. In a Y-connection, the line and the phase quantities are related by:

$$V_{\rm P} = V_{\rm L} / \sqrt{3} \tag{1}$$

$$I_{P}=I_{L}$$
(2)

Whereas the relationships for a  $\Delta$ -connection are

$$I_{\rm P} = I_{\rm I} / \sqrt{3} \tag{3}$$

$$V_{\rm P} = V_{\rm L} \tag{4}$$

The real and reactive powers for a 3 phase circuit (either Y or  $\Delta$  connection) are given as

$$P = \sqrt{3} V_L I_L \cos(\theta)$$
(5)

$$Q = \sqrt{3} V_L I_L \sin(\theta)$$
 (6)

Where  $\theta$  is the power factor angle of the load

$$\theta = \tan^{-1}(Q/P) \tag{7}$$

$$PF=\cos\left(\theta\right) \tag{8}$$

Equation (7) and (8) can be used also to calculate the per factor for every phase

#### **Objectives**

- 1. Voltages and currents measurement in the three-phase circuits.
- 2. Power measurement and power factor determination in three-phase circuits.

#### **Materials**

- 1 Variable AC power supply 0-400V.
- 1 Resistive load bank.
- 1 Inductive load bank.
- 1 Capacitive load.
- 1 Set of 30 safety connectors, blue, black, red
- 1 Set of 10 safety connectors, green/yellow.
- 1 Digital multi meter.

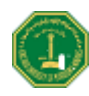

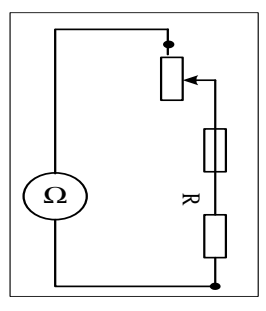

Figure 1 Phase resistance

measurement

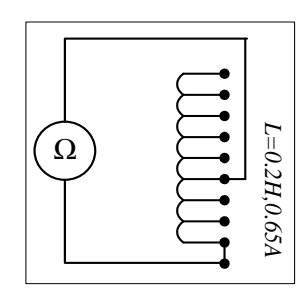

Figure 2 Phase internal series resistance measurement

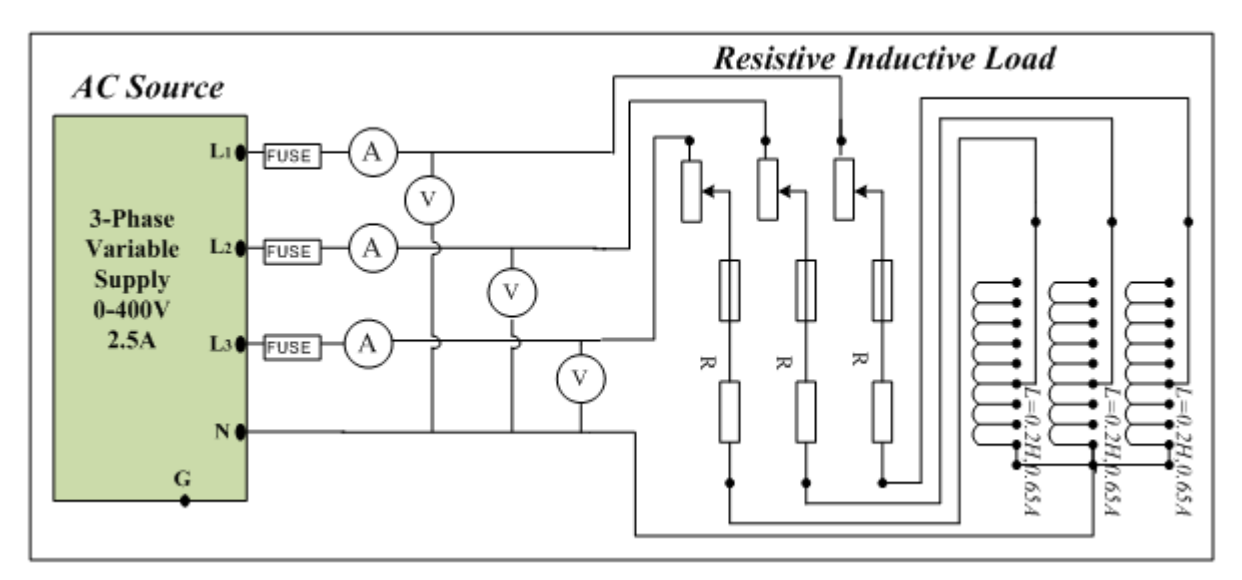

Figure 3 Y-Connected Resistive Inductive Load

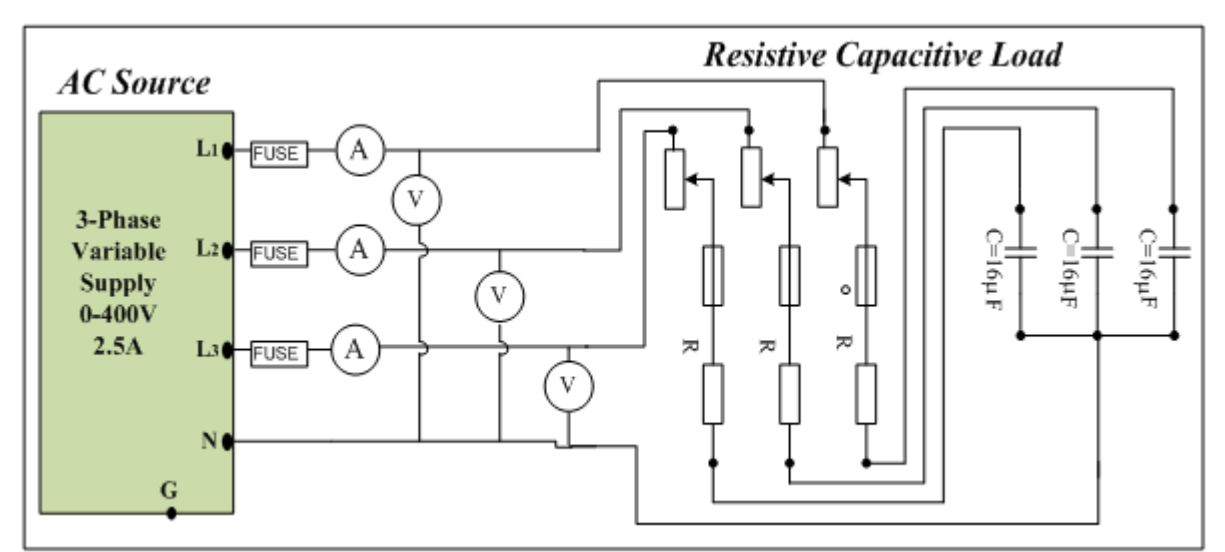

Figure 4 Y-Connected Resistive Capacitive Load

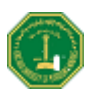

# Procedure

- 1. For preliminary measurements use the digital Multimeter to measure each phase resistance of the resistive load bank as per figure 1 while the resistance control position is at (40%) then enter each phase resistance value in Table 1. Do not change the position of the resistance knob through the rest of the experiment.
- 2. Repeat the phase measurement for the inductive load bank (L=0.2H, 0.65A) internal series resistance for each phase as per figure 2 and enter the values in Table 2.

| Resistance control<br>Position (%) | Load1( $\Omega$ ) | $Load2(\Omega)$ | Load2( $\Omega$ ) |
|------------------------------------|-------------------|-----------------|-------------------|
| (40%)                              |                   |                 |                   |

| Table 1: Load Resistance measurer | nents |
|-----------------------------------|-------|
|-----------------------------------|-------|

Table 2: Inductance internal series resistances measurements

| Inductance (H),<br>Current Rating (A) | Load1( $\Omega$ ) | Load2( $\Omega$ ) | Load2( $\Omega$ ) |
|---------------------------------------|-------------------|-------------------|-------------------|
| 0.2 H, 0.65 A                         |                   |                   |                   |

#### Simulation

- 3. Build circuit shown in Fig. 3 using *Multisim* Electronics Workbench.
- 4. Simulate the three phase Y connected voltage source and apply 200 V line to neutral.
- 5. Use the resistance values recorded in table 1 and table 2 and indicated value to estimate the power factor for each phase.
- 6. Connect the **ammeters** and **voltmeters** at appropriate positions to measure voltages and currents, real and reactive powers then enter the simulation data shown in Table 3 and table 4.
- 7. Repeat steps 3 to 6 for the circuit given in Fig. 4 then enter the simulation data values in Table 5 and table 6.

#### Hardwired Experiment

- 8. Build the circuit of Fig. 3 with the hardwired components. Take the measurements of voltages, currents, power factor (from step 5) real power, reactive power and frequency then record them in Table 3 and table 4. Considering the Workbench results as the base, compute the percentage errors.
- 9. Build the circuit of Fig. 4 with the hardwired components. Take the measurements of voltages, currents, power factor (from step 7) real power, reactive power and frequency measurements then record them in Table 5 and table 6. Considering the Workbench results as the base, compute the percentage errors.

**Note**: (PF: Power Factor and FR: Power Frequency)

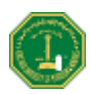

| Variable  | I <sub>L1</sub> | I <sub>L2</sub> | I <sub>L3</sub> | $V_{L1N}$ | V <sub>L2N</sub> | $V_{L3N}$ | V <sub>L1L2</sub> | V <sub>L2L3</sub> | $V_{L3L1}$ |
|-----------|-----------------|-----------------|-----------------|-----------|------------------|-----------|-------------------|-------------------|------------|
| Workbench |                 |                 |                 |           |                  |           |                   |                   |            |
| Hardwired |                 |                 |                 |           |                  |           |                   |                   |            |
| % Error   |                 |                 |                 |           |                  |           |                   |                   |            |

Table 3: Simulation and experimental results for Fig. 3

Table 4: Simulation and experimental results for Fig. 3

| Variable  | P <sub>L1</sub> | P <sub>L2</sub> | P <sub>L3</sub> | P <sub>TOT</sub> | $Q_{L1}$ | Q <sub>L2</sub> | $Q_{L3}$ | Q <sub>TOT</sub> | PF | FR |
|-----------|-----------------|-----------------|-----------------|------------------|----------|-----------------|----------|------------------|----|----|
| Workbench |                 |                 |                 |                  |          |                 |          |                  |    |    |
| Hardwired |                 |                 |                 |                  |          |                 |          |                  |    |    |
| % Error   |                 |                 |                 |                  |          |                 |          |                  |    |    |

Table 5: Simulation and experimental results for Fig. 4

| Variable  | I <sub>L1</sub> | I <sub>L2</sub> | I <sub>L3</sub> | $V_{L1N}$ | V <sub>L2N</sub> | $V_{L3N}$ | V <sub>L1L2</sub> | V <sub>L2L3</sub> | V <sub>L3L1</sub> |
|-----------|-----------------|-----------------|-----------------|-----------|------------------|-----------|-------------------|-------------------|-------------------|
| Workbench |                 |                 |                 |           |                  |           |                   |                   |                   |
| Hardwired |                 |                 |                 |           |                  |           |                   |                   |                   |
| % Error   |                 |                 |                 |           |                  |           |                   |                   |                   |

Table 6: Simulation and experimental results for Fig. 4

| Variable  | P <sub>L1</sub> | P <sub>L2</sub> | P <sub>L3</sub> | P <sub>TOT</sub> | $Q_{L1}$ | Q <sub>L2</sub> | $Q_{L3}$ | Q <sub>TOT</sub> | PF | FR |
|-----------|-----------------|-----------------|-----------------|------------------|----------|-----------------|----------|------------------|----|----|
| Workbench |                 |                 |                 |                  |          |                 |          |                  |    |    |
| Hardwired |                 |                 |                 |                  |          |                 |          |                  |    |    |
| % Error   |                 |                 |                 |                  |          |                 |          |                  |    |    |

## Questions

1. Compare the results obtained with Workbench with those from the hardware circuit, and comment on the error obtained between hardwired and Workbench results of each case.

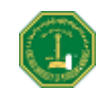

2. What is the relation between the line voltage and the corresponding phase voltage based on the Multisim workbench results? Is it confirmed by the hardwired results?

3. Do we get similar relation between phase and line current if the load is  $\Delta$  connected?

4. In a balanced system, all phase voltages have the same magnitude, what makes the difference between two consecutive voltages higher 170% of the phase voltage?

5. Do reactive powers in Figure 3 and Figure 4 circuit have the same direction? Why?

6. Does the value of the capacitance have any impact on the load voltage magnitude and phase? Explain.

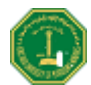

# Experiment 8 Transient Circuit Analysis

#### Introduction

For electrical circuits such as the RC circuit of Fig. 1, the total step response (sum of forced "steady-state" response and "transient" natural response) can be obtained by solving the 1<sup>st</sup> order differential equation describing the circuit. When there is no initial charge across the capacitor, the voltage  $V_C(t)$  for  $t \ge 0$  is shown to be given by:

$$V_{C}(t) = V(1 - e^{-\frac{t}{RC}})$$
(1)

For the 2<sup>nd</sup> order series RLC circuit shown in Fig.2, the total step response is also given by the sum of the forced and natural response, where the latter can be over-damped, underdamped or critically damped depending on whether the characteristic roots  $S_{1,2}$  are real, complex conjugates, or double roots. With  $\alpha = R/2L$  and  $\omega_0^2 = 1/LC$ , we have:

$$s_{1,2} = -\alpha \pm \sqrt{\alpha^2 - w_0^2}$$
 (2)

The characteristic roots are real (negative) for  $\alpha > \omega_0$ , complex conjugates for  $\alpha < \omega_0$ , or double for  $\alpha = \omega_0$ . The different forms of  $V_c$  (*t*) (for  $t \ge 0$ ) are respectively given by

$$\mathbf{v}_{c}(t) = V_{f} + \mathbf{A} \mathbf{e}^{t} + \mathbf{A} \mathbf{e}^{t}$$

$$\mathbf{v}_{c}(t) = V_{f} + B_{1}e^{-\alpha t} \cos \omega_{d} t + B_{2}e^{-\alpha t} \sin \omega_{d} t$$

$$\mathbf{v}_{c}(t) = V_{f} + \mathbf{D} \mathbf{e}^{-\alpha} + \mathbf{D} \mathbf{e}^{-\alpha}$$

where  $V_f$  is the final forced response of  $V_C(t)$ 

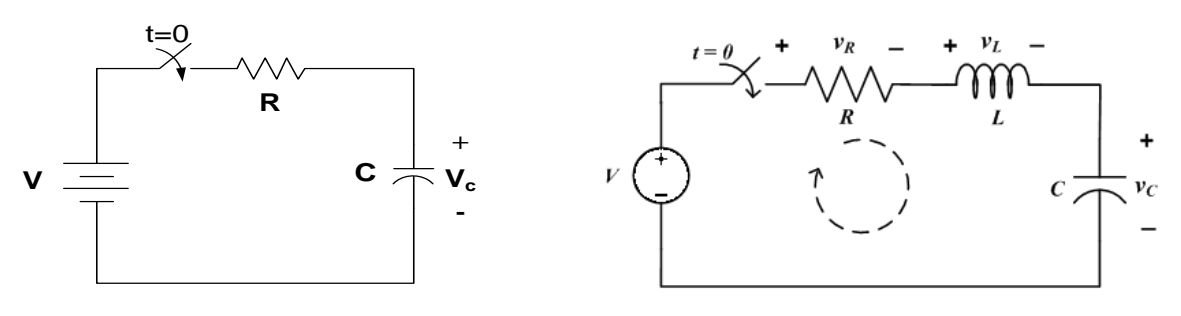

Figure 1: RC series circuit

Figure 2: Series RLC circuit

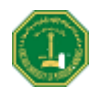

# Objectives

The experiment covers the analysis of the transient step response of 1<sup>st</sup> and 2<sup>nd</sup> order circuits. The experiment is based on Multisim Workbench simulation and verification with hardware measurements and real components. The main objectives are:

- 1. To perform transient analysis of a 1<sup>st</sup> order RC circuit
- 2. To perform transient analysis of a 2<sup>nd</sup> order RLC circuit

# Part I: Transient Analysis of RC Circuit

# Materials

Function Generator Oscilloscope 22nF Capacitor 3kΩ Resistor

# Procedure

#### Workbench Simulation

- 1. Build the circuit of Fig. 1 in Multisim Electronics Workbench. Note node numbers
- 2. Run the Transient Analysis. The procedure is as follows:
  - a. Select **Simulate** from the **Main Menu**
  - b. Select Analysis
  - c. Select **Transient Analysis**
  - d. Select Analysis Parameters
    - Initial Conditions: Set to zero
    - Start time: 0 s End time: 0.5 ms
  - e. Select **Output Variables**

Select node 2 (left box), this is the node for the capacitor

Select **plot during simulation** (right box)

- f. Select Simulate
- 3. Observe the wave shape. Using the cursor tool, record the results and enter the data in Table 1. Plot  $V_c$  vs. time on the graph provided.

#### Hardware Experiment

- 4. Build the circuit given in Fig. 1 with the hardware components. The voltage source should be drawn from the Function Generator.
- 5. Set the Function Generator to produce a square wave signal with amplitude 5V and frequency 1 KHz. This represents a repetitive (periodic) step voltage input.

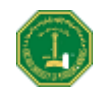

- 6. Apply the input voltage to Channel A of the Oscilloscope, and the capacitor voltage to Channel B. Adjust the amplitude scale to 5V/div and time base 0.1ms/div to get a full-screen display (showing only 1 period of the square wave).
- 7. Read the values of the output voltage  $V_C$  and record the data in Table 1.
- 8. Plot the voltage response on the same graph paper as the simulation results.

| Time (ms)                    | 0 | 0.05 | 0.1 | 0.15 | 0.2 | 0.25 | 0.3 | 0.35 | 0.4 | 0.5 |
|------------------------------|---|------|-----|------|-----|------|-----|------|-----|-----|
| V <sub>c</sub> (Simulation)  |   |      |     |      |     |      |     |      |     |     |
| V <sub>c</sub> (Measurement) |   |      |     |      |     |      |     |      |     |     |

Table 1: V<sub>C</sub> Transient response of RC circuit

Figure 3: Simulated and Measured Transient Voltage Responses

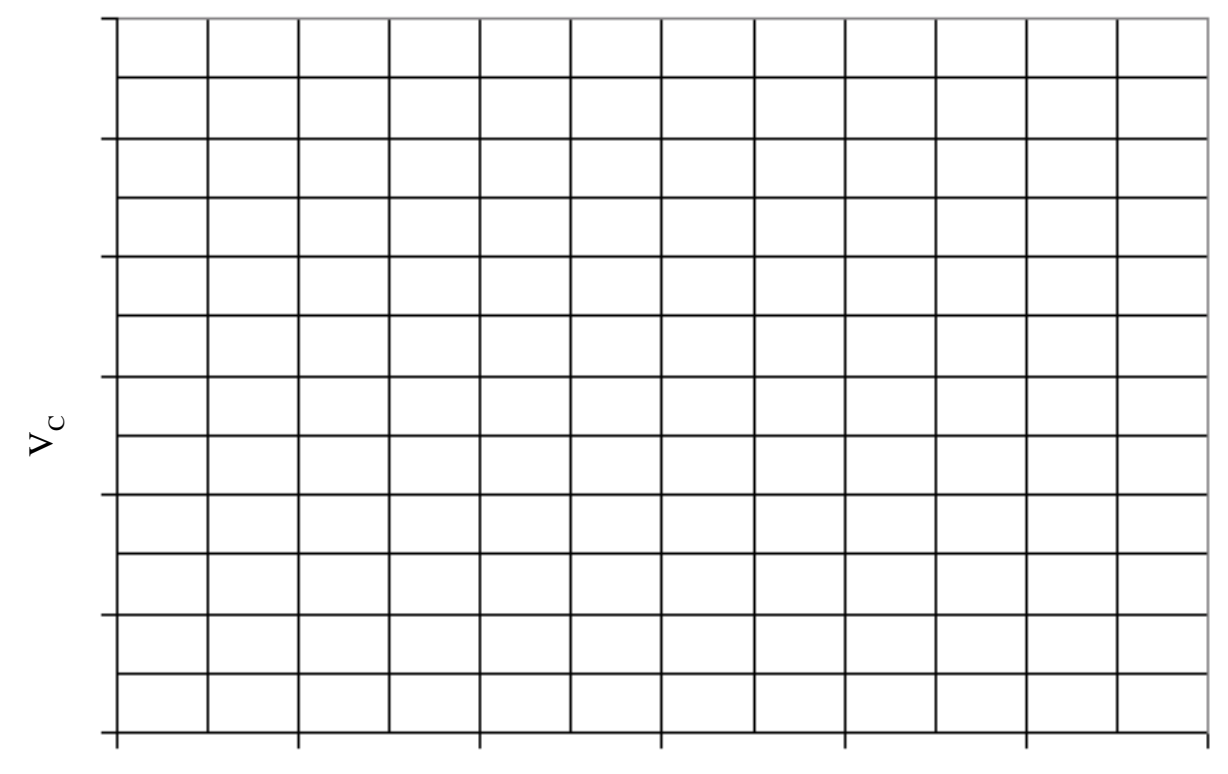

#### time in seconds

# Questions

- 1. What is the theoretical value of the time constant  $\tau$  of the circuit in Fig. 1?
- 2. Explain how to calculate the time constant from the Vc vs. time curves (simulation and hardware). Comment on any difference between them.

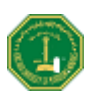

3. If you apply a square wave input with frequency 1MHz, explain whether this is suitable for measuring the time constant of the circuit and why?

# Part II: Transient Analysis of RLC Circuit

#### **Materials**

Function Generator Oscilloscope 22nF Capacitor 12mH Inductor 220Ω Resistor, 10kΩ Resistor

## Procedure

#### Workbench Simulation

- 1. Build the circuit of Fig. 2 in *Multisim Electronics Workbench*. Use  $220\Omega$  resistor.
- 2. Run the Transient Analysis following the same procedure as in Part I.
- 3. Observe and record the  $V_C$  waveform. Enter the data in Table 2. Plot  $V_C$  vs. time on the graph provided in Fig. 4.

#### Hardware Experiment

- 4. Build the circuit of Fig. 2 with the C & L components and the  $220\Omega$  resistor. The voltage source is applied from the Function Generator.
- 5. Set the Function Generator to produce a square wave signal with amplitude 5V and frequency 1 kHz.

- 6. Apply the input voltage to Channel A of the Oscilloscope, and the capacitor voltage to Channel B. Adjust the scale and time base to get a full-screen display
- 7. Read the values of the output voltage  $V_C$  and record the data in Table 2.
- 8. Plot the voltage response on the same graph paper as the simulation results.
- 9. Change the resistor to  $10K\Omega$  value. Notice the impact on the transient response.

| Time (ms)                    | 0 | 0.05 | 0.1 | 0.15 | 0.2 | 0.25 | 0.3 | 0.35 | 0.4 | 0.5 |
|------------------------------|---|------|-----|------|-----|------|-----|------|-----|-----|
| V <sub>c</sub> (Simulation)  |   |      |     |      |     |      |     |      |     |     |
| V <sub>c</sub> (Measurement) |   |      |     |      |     |      |     |      |     |     |

Table 2: V<sub>C</sub> Transient response of RLC circuit

#### Figure 4: Simulated and Measured Transient Voltage Responses

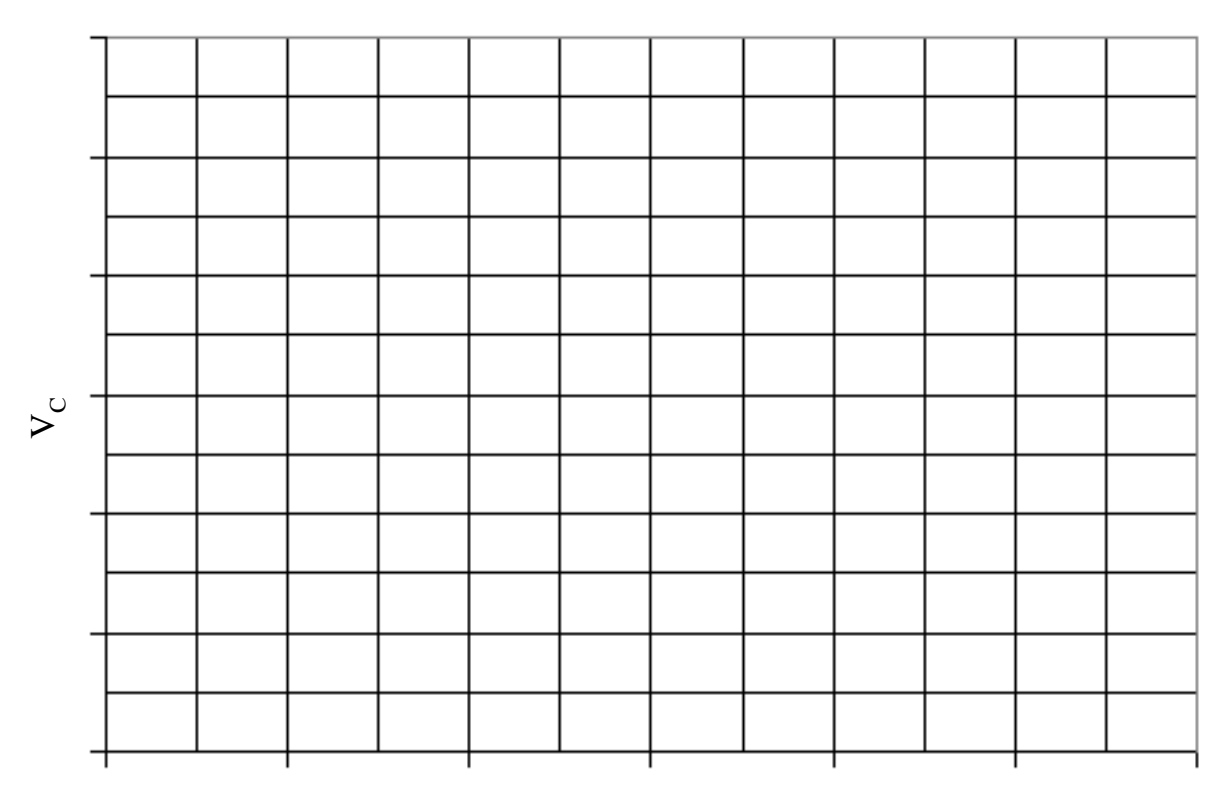

time in seconds

# Questions

1. What is the type of the transient response? What are the theoretical values of the damping factor  $\alpha$  and the oscillation frequency  $\omega_d$ ?

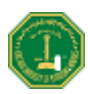

- 2. Using the measured  $V_c$  values, estimate these factors directly from the waveform plots. Comment on any difference between the values.
- 3. When the resistor is set to  $10k\Omega$ , what is the type of the transient response? Explain why?

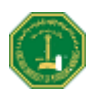

# Experiment 9 Transformer Circuit

## Introduction

The principal purpose of a transformer is to convert AC power at one voltage level to AC power of the same frequency at another voltage level. It is made of two winding and a magnetic core. Both windings are linked by magnetic flux through a magnetic core. The transformer has  $N_P$  turns at the input or primary side and  $N_S$  turns at its output or secondary winding. The relationship between the voltage  $V_P$  applied to the primary side of the transformer and the voltage  $V_P$  produced on the secondary side is

$$V_{P}/V_{S} = N_{P}/N_{S} \tag{1}$$

$$N_{\rm P}/N_{\rm S} = a \tag{2}$$

Where **a** is defined as the turns ratio of the transformer. The relationship of the current  $I_P$  flowing in the primary side of the transformer and the current  $I_S$  flowing out of the secondary side of the transformer is

$$I_{\rm P}/I_{\rm S} = 1/a \tag{3}$$

The real power PP supplied to the transformer by the primary circuit is given by

$$P_{\rm P} = V_{\rm P} I_{\rm P} \cos \left(\theta_{\rm P}\right) \tag{4}$$

Where  $\theta_p$  is the angle between the primary voltage and the primary current. The real power  $P_s$  supplied by the transformer secondary circuit to its load is given by

$$\mathbf{P}_{\mathbf{S}} = \mathbf{V}_{\mathbf{S}} \, \mathbf{I}_{\mathbf{S}} \cos \left( \boldsymbol{\theta}_{\mathbf{S}} \right) \tag{5}$$

Where  $\theta_S$  is the angle between the secondary voltage and the secondary current.

#### **Objectives**

- 1. To verify the voltages and currents transformer ratio.
- 2. To evaluate the Power behavior for loaded single phase transformer.

### **Materials**

- 1 Variable AC power supply 0-400V.
- 1 Single-phase transformer. ( $N_P = 847$ ,  $N_S = 456$ ,  $N_T = 456$ )
- 1 Resistive load bank.
- 1 Inductive load bank.
- 1 Capacitive load .
- 1 Set of 30 safety connectors, blue, black, red
- 1 Set of 10 safety connectors, green/yellow.
- 2 Digital Multi meters.

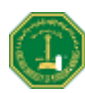

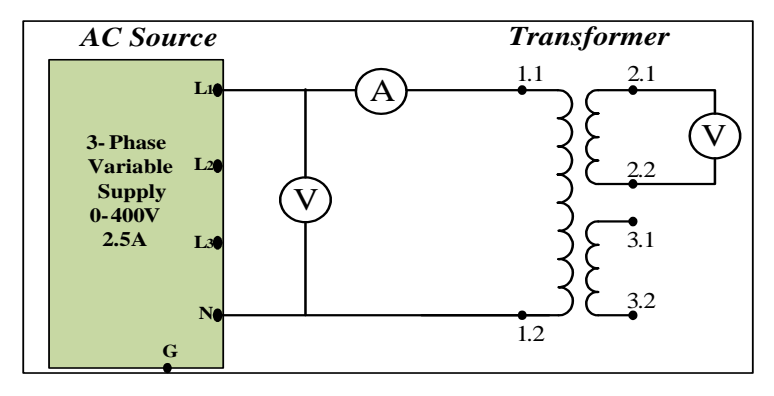

Figure 1 No load test voltage measurements

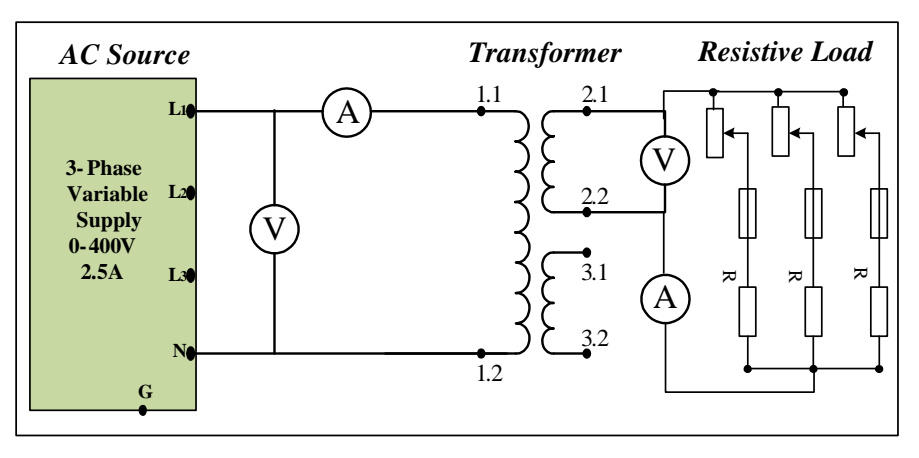

Figure 2 Resistive load voltage, current and power measurements

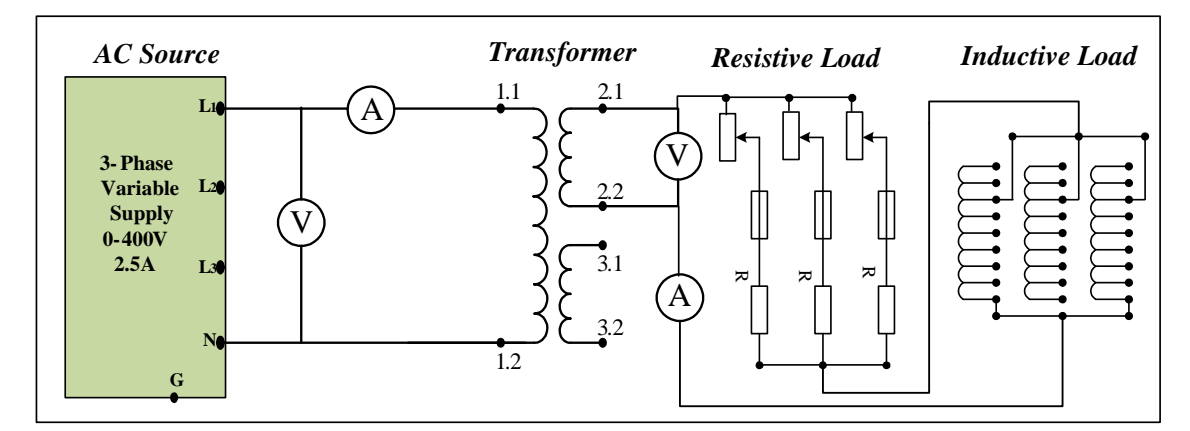

Figure 3 Inductive load voltage, current and power measurement

# Procedure

#### Calculation and Initial Measurements

- 1. Consider the circuit shown in Fig. 1 then fixe the source voltage at 224 V line to neutral.
- 2. Place the ammeter and voltmeters at appropriate position in Fig. 1 circuit. Calculate the voltages, current and the apparent power then enter the calculated data in Table 1.
- 3. While the resistive load bank is separated from Fig. 2 circuit, **fixe its control knob at 40%** then measure the per phase load resistance using the Multimeter.

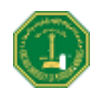

- 4. Calculate the voltages, currents and powers for the connected Fig. 2 circuit then enter the data in Table 2.
- 5. While the inductive part of the load is separated from Fig. 3 circuit, measure the per phase internal series resistance of the inductive load using the Multimeter. Choose the per phase inductance 1.2 Henry.
- 6. Calculate the voltages, currents and powers for the connected Fig. 3 circuit and enter the obtained data in Table 3

#### Hardwired Experiment

- 7. Build the circuit of Fig. 1 with the hardwired components. Take the measurements of voltages, currents, and record them in Table 1. Considering the calculated results as the base, compute the percentage errors.
- 8. Build the circuit of Fig. 2 with the hardwired components **control knob at 40%**). Take the measurements of voltages, currents and powers then record them in Table 2. Considering the calculated results as the base, compute the percentage errors.
- Build the circuit of Fig. 3 with the hardwired components (control knob at 40%). Take the measurements of voltages, currents and powers then record them in Table 3. Considering the calculated results as the base, compute the percentage errors

| Quantity   | I <sub>S</sub> | $V_P$ | S <sub>P</sub> | Vs |
|------------|----------------|-------|----------------|----|
| Calculated |                |       |                |    |
| Hardwired  |                |       |                |    |
| % Error    |                |       |                |    |

Table 1: Simulation and experimental results for Fig. 1

Table 2: Simulation and experimental results for Fig. 2

| Quantity   | V <sub>P</sub> | I <sub>P</sub> | P <sub>P</sub> | Q <sub>P</sub> | Vs | Is | Ps | Qs |
|------------|----------------|----------------|----------------|----------------|----|----|----|----|
| Calculated |                |                |                |                |    |    |    |    |
| Hardwired  |                |                |                |                |    |    |    |    |
| % Error    |                |                |                |                |    |    |    |    |

Table 3: Simulation and experimental results for Fig. 3

| Quantity   | V <sub>P</sub> | I <sub>P</sub> | P <sub>P</sub> | Q <sub>P</sub> | Vs | Is | Ps | Qs |
|------------|----------------|----------------|----------------|----------------|----|----|----|----|
| Calculated |                |                |                |                |    |    |    |    |
| Hardwired  |                |                |                |                |    |    |    |    |
| % Error    |                |                |                |                |    |    |    |    |

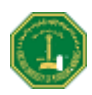

### Questions

1. Compare the calculated results with those obtained from the hardware circuit, and comment on the error obtained between hardwired and calculated results of each case.

2. Is relation (2) verified with relation (1) in figure 1 circuit?

3. Is  $S_P = S_S$ ? Why? ( $S_P = V_P * I_P$  and  $S_S = V_S * I_S$ )

4. Why do we have primary current in the circuit of figure 1 although there is no load at the secondary side of the transformer?

5. What is the reason behind  $V_s$  of circuit in figure 2 being lower then  $V_s$  of circuit in figure 1?

#### EE-213 Lab Manual

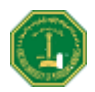

6. What is the nature of the current  $I_s$  in the circuit of figure 3? Is it in favor of the voltage support?

7. Physically! what causes the consumption of  $Q_P$  and  $Q_S$  in the circuit in figure 3? Explain?

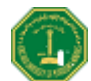

# Experiment 10 Frequency Selective Circuits

#### Introduction

Frequency selective circuits exhibit a behavior that depends on the frequency of the applied signals. Filters (and other circuits such as resonant circuits) are typical examples of frequency selective circuits, and have many numerous applications in electrical engineering. In this experiment, we study examples of low-pass and band-pass filters.

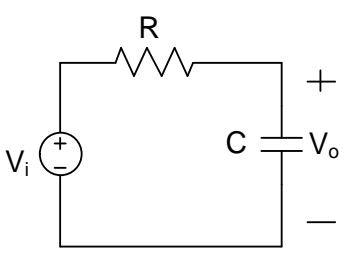

Figure 1: RC Low-Pass filter circuit

For the RC circuit example shown in Fig. 1, the transfer function  $H(s)=V_0(s)/V_i(s)$  is easily obtained by VDR. The evaluation of its magnitude and phase (for  $s=j\omega$ ) gives:

This is a low-pass filter with half-power (3dB) cutoff frequency  $\omega_c = 1/RC$ .

On the other hand, for the RLC circuit of Fig.2 (where the output is taken across R), the resulting transfer function will have the following magnitude and phase:

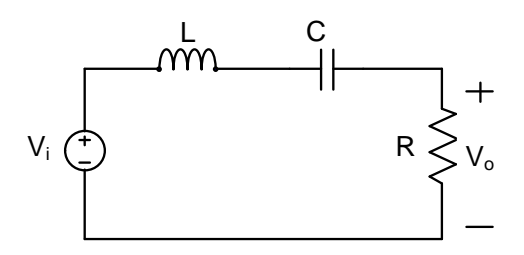

Figure 2: Band-pass RLC filter circuit

$$|H(j\omega)| = \frac{\omega \frac{R}{L}}{\sqrt{\left(\frac{1}{LC} - \omega^2\right)^2 + \left(\omega \frac{R}{L}\right)^2}} \qquad \theta(j\omega) = 90^\circ - \tan^{-1} \left(\frac{\omega \frac{R}{L}}{\frac{1}{LC} - \omega^2}\right) \quad (2)$$

The circuit frequency response is that of a band-pass filter with center frequency (in rd/s):

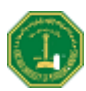

$$\omega_0 = \sqrt{\frac{1}{LC}} \tag{3}$$

and the 3dB (half-power) cutoff frequencies are given (in rd/s) by:

$$\omega_{C1} = -\frac{R}{2L} + \sqrt{\left(\frac{R}{2L}\right)^2 + \left(\frac{1}{LC}\right)} \quad (4)$$
$$\omega_{C2} = \frac{R}{2L} + \sqrt{\left(\frac{R}{2L}\right)^2 + \left(\frac{1}{LC}\right)} \quad (5)$$

## **Objectives**

The experiment deals with the steady-state analysis of frequency selective filter circuits. The experiment is based on Multisim Workbench simulation and hardware measurements. The main objectives are:

- 1. To perform AC frequency response analysis of a low-pass RC filter circuit
- 2. To perform AC frequency response analysis of a band-pass RLC filter circuit

# Part I: Frequency Response of Low-pass RC Filter Circuit

#### Materials

Function Generator Oscilloscope 22nF Capacitor 1kΩ Resistor

### Procedure

#### Workbench Simulation

- 1. Build the circuit of Fig. 1 in *Multisim Electronics Workbench*.
- 2. Select Options/Preferences, to show node numbers
- 3. Select Simulate from the Main Menu
- 4. Select Analysis/AC Analysis

#### 5. Select Analysis Parameters

- a. Start frequency: 1Hz
- b. Stop frequency: 100kHz
- c. Sweep type: decade
- d. Number of pts/dec: 5
- e. Vertical scale: linear

#### 6. Select Output Variables

- a. Select node 2 (left box) for the capacitor voltage
- b. Select plot during simulation (right box)

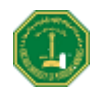

#### 7. Select Simulate

- 8. Observe the filter frequency response. Using the cursor tool, read the coordinates of the points on the plot. In particular, read the values at the half-power cutoff frequency
- 9. Fill Table 1, and plot the filter magnitude and phase response on the graph provided.

#### Hardware Experiment

- 10. Build the circuit given in Fig. 1 with the hardware components. The voltage source is applied from the Function Generator.
- 11. Set the Function Generator to produce a sine wave signal with fixed 1V amplitude (the frequency will be changed from 1 to 100 kHz).
- 12. Apply the input voltage to Channel A of the Oscilloscope, and the capacitor voltage to Channel B. The display should be set to facilitate reading the output voltage gain and phase shift with respect to the input.
- 13. Change the input frequency in small steps, taking a few points per decade. Pay attention to take a measurement at the cutoff frequency.
- 14. Read the values of the output voltage magnitude and phase (w.r.t the input voltage) and record the data in Table 1. Plot the circuit magnitude response and phase response on the same graph paper as the simulation results.
- 15. Change the input waveform shape to square wave type, with a 5 kHz frequency. Observe and record the output signal.

| Freq (Hz)              |  |  |  |  |  |  |
|------------------------|--|--|--|--|--|--|
| Mag(V <sub>o</sub> )   |  |  |  |  |  |  |
| Phase(V <sub>o</sub> ) |  |  |  |  |  |  |

Table 1: Frequency response of RC LPF

Figure 3A: RC LPF Frequency Response

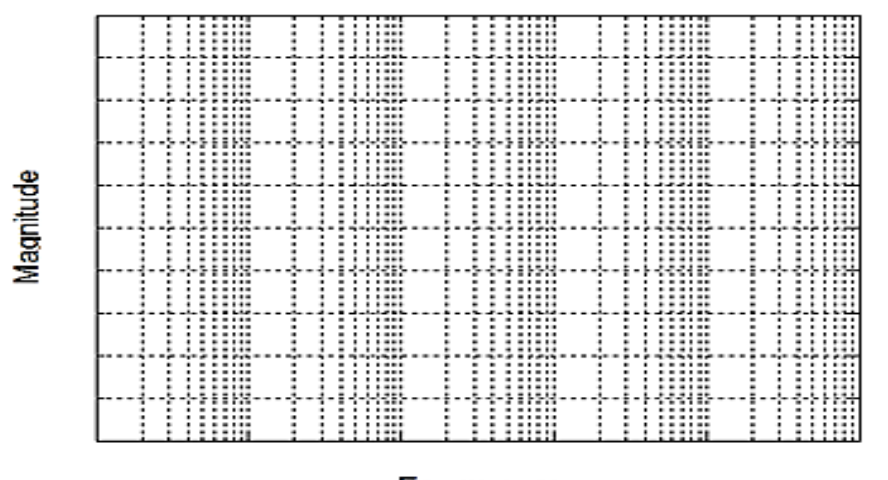

**Frequency** Figure 3B: RC LPF Frequency Response

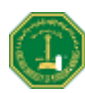

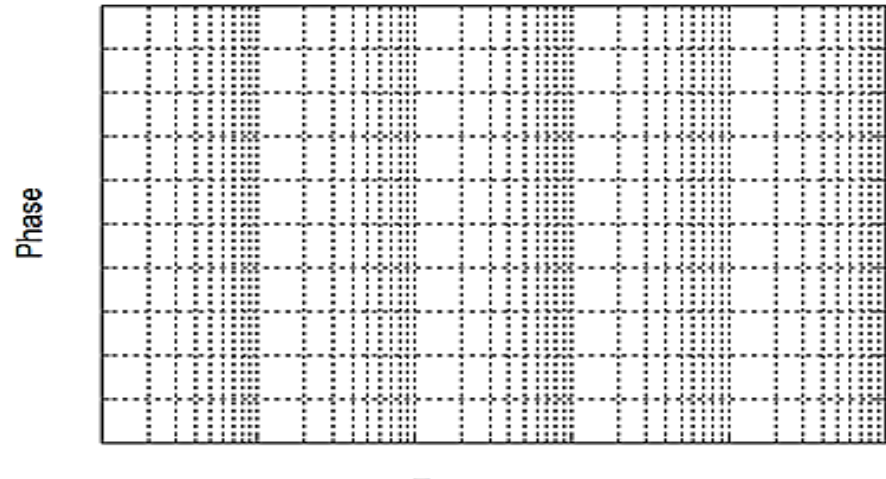

### Frequency

# Questions

1. From the plotted graphs, what is the filter type? What it the measured 3dB cutoff frequency (in Hz)? Compare it to the theoretical value.

2. Explain the reason for your observations with the square wave input in Step 9.

3. If the capacitor is replaced with a 10mH inductor, explain qualitatively the impact on the filter type and its characteristics

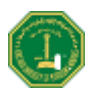

# Part II: Frequency Response of Band-pass RLC Filter Circuit

## Materials

Function Generator Oscilloscope 5nF Capacitor 12mH Inductor 1kΩ Resistor, 220Ω Resistor

# Procedure

#### Workbench Simulation

- 1. Build the circuit of Fig. 2 in *Multisim Workbench* (use the  $1k\Omega$  resistor first).
- 2. Run the frequency sweep analysis following the same procedure as in Part I. Use the cursor to mark the values for cutoff frequencies.
- 3. Observe and record the circuit magnitude and phase frequency response. Enter the data in Table 2. Plot the magnitude and phase on the graph provided in Fig. 4.
- 4. Change the resistor to  $220\Omega$ , observe and record the impact on the response.

### Hardware Experiment

- 5. Build the circuit of Fig. 2 with the hardwired R, L & C components. The voltage source is applied from the Function Generator.
- 6. Set the Function Generator to produce a sine wave signal with 1V fixed amplitude (the frequency will be varied from 10Hz to100kHz).
- 7. Apply the input voltage to Channel A of the Oscilloscope, and the resistor voltage to Channel B.
- 8. Change the frequency in small steps, taking a few points per decade. Make sure to take measurements at the cutoff frequencies. Record the values of the output voltage magnitude and phase (with respect to the input voltage) in Table 2.
- 9. Plot the circuit magnitude and phase responses on the same graph paper as the simulation results.

| Freq (kHz)             |  |  |  |  |  |  |
|------------------------|--|--|--|--|--|--|
| Mag(V <sub>o</sub> )   |  |  |  |  |  |  |
| Phase(V <sub>o</sub> ) |  |  |  |  |  |  |

Table 2: Frequency response of RLC BPF

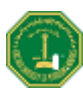

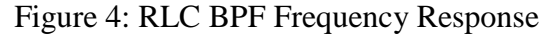

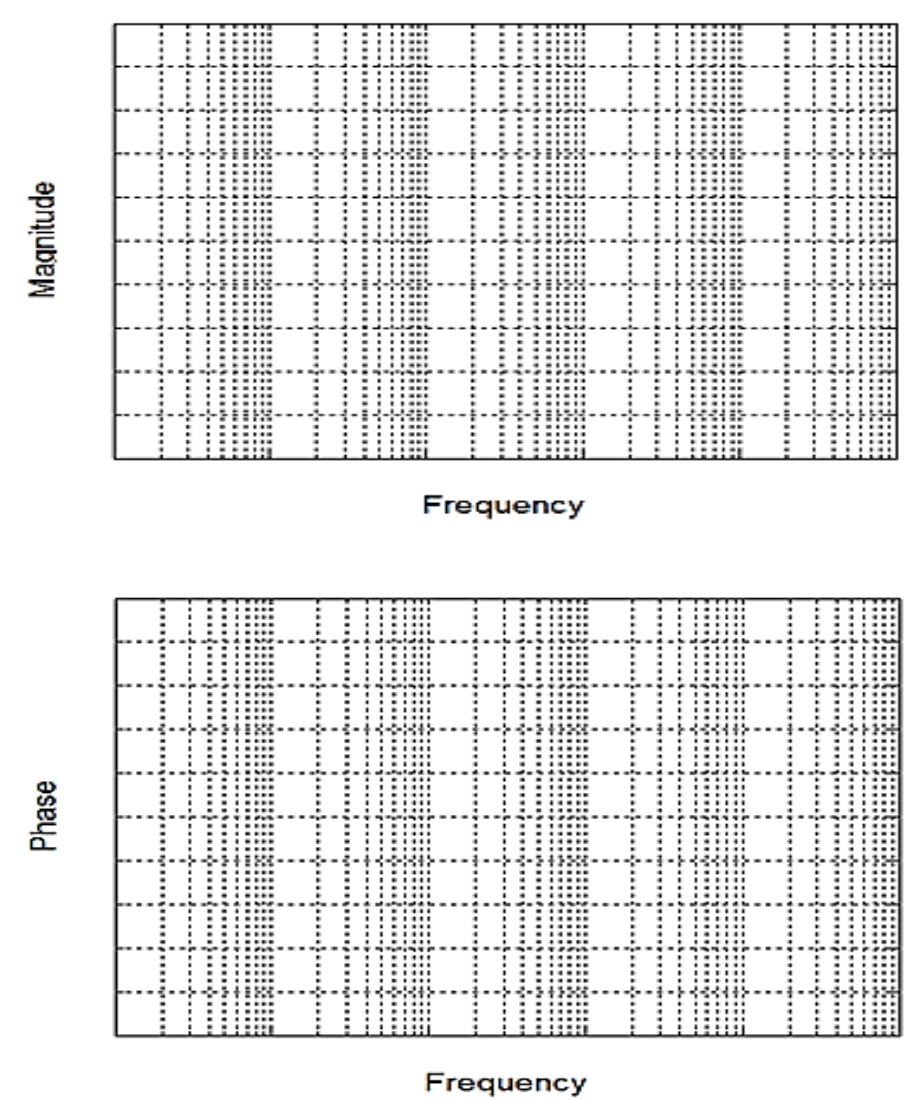

# Questions

- 1. Comment on the frequency response type?
- 2. For each of the two resistors, specify the values of the half-power (3dB) cutoff edge frequencies (in Hz)? Discuss and compare with theoretical values

#### EE-213 Lab Manual

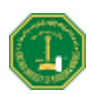

3. What are the bandwidth and quality factor (for both resistors)?

4. Comment of the resonance behavior of this circuit (for both resistors)

5. If the output is taken across L&C (together), explain qualitatively the type of filter in this case, and why?

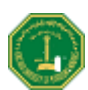

# Experiment 11 Two-Port Networks

## Introduction

For many electrical systems (or networks), focusing on the input/output terminals can provide convenient models for circuit analysis without worrying about the internal details. Often, a signal is fed into input terminals, processed then extracted at the other output terminals. There are four variables of interest in this case, as shown in Fig.1.

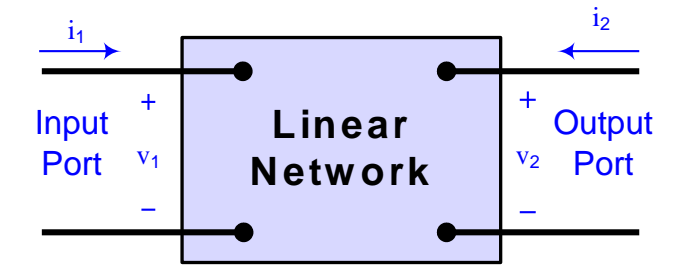

Figure 1: Two-port circuit model.

There are six groups of two-port circuit parameters (e.g., the impedance z-parameters, admittance y-parameters, hybrid h-parameters, etc) that can be used to relate the input/output voltage & current variables. Any set of parameters can be derived from the other ones. In this lab, we consider the case of (impedance) z-parameters.

The z-parameters are defined by:

$$V_{1} = z_{11}I_{1} + z_{12}I_{2}$$

$$V_{2} = z_{21}I_{1} + z_{22}I_{2}$$
(1)

These parameters can be measured by the following tests (based on open-circuit input port condition, and open-circuit output port condition):

$$z_{11} = \frac{V_1}{I_1} \Big|_{I_2} = 0, \quad z_{12} = \frac{V_1}{I_2} \Big|_{I_1} = 0, \quad z_{21} = \frac{V_2}{I_1} \Big|_{I_2} = 0, \quad z_{22} = \frac{V_2}{I_2} \Big|_{I_1} = 0$$
(2)

### **Objectives:**

The experiment is based on Workbench simulation and hardware measurements. The main objectives are:

- 1. To perform z-parameters characterization of a given two-port circuit
- 2. To use the z-parameters model for analysis of a loaded two-port circuit

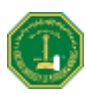

# Part I: Z-Parameters Characterization

## Materials

Voltage Source Multimeter 220Ω, 1kΩ Resistors

# Procedure

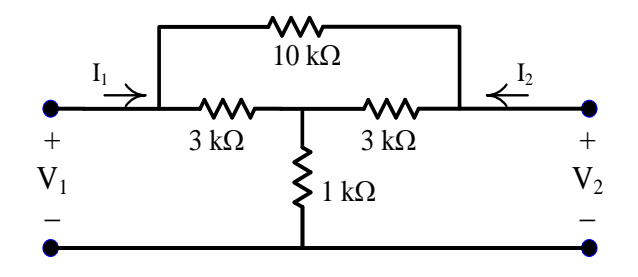

Figure 2: Two-Port Circuit Diagram

#### Workbench Simulation

- 1. Build the circuit of Fig. 2 in Multisim Electronics Workbench.
- 2. Apply a DC voltage test source to the input port with the output port open. Use a voltmeter and ammeter to read the values of the voltages and currents necessary to compute  $Z_{11}$  and  $Z_{21}$ . Observe the proper polarity of the currents.
- 3. Repeat a similar procedure with a DC voltage test source applied to the output port with the input port open. Use a voltmeter and ammeter to read the voltage and current values, and derive the parameters  $Z_{22}$  and  $Z_{12}$ .
- 4. Record the values of the Z-parameters in Table 1.

### Hardware Experiment

- 5. Build the circuit given in Fig. 2 with the hardware components.
- 6. Follow identical steps to (2) and (3) above by applying a DC test voltage to the input and output ports alternatively, and measuring the relevant voltages and currents. Again, pay attention to the direction (and sign) of the currents
- 7. Compute and record the Z-parameters based on hardware measurements in Table 1.

| Z-parameters | Z <sub>11</sub> | Z <sub>12</sub> | $Z_{21}$ | $Z_{22}$ |
|--------------|-----------------|-----------------|----------|----------|
| Simulation   |                 |                 |          |          |
| Measurement  |                 |                 |          |          |

| Table 1: Z-Parameters of ' | Two-Port Circuit |
|----------------------------|------------------|
|----------------------------|------------------|

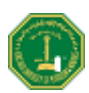

# Questions

1. Compare the simulation and hardware measurement results. What would be the sources of any discrepancies?

2. Explain whether this two-port circuit is reciprocal, and why?

3. Explain whether this two-port circuit is symmetric, and why?

4. Deduce the values of the Y-parameters directly from your results

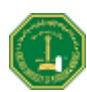

# Part II: Analysis of Loaded Two-Port Circuit

## Materials

Voltage Source Voltmeter, Ammeter Assorted Resistors: 100Ω, 1kΩ, 3kΩ, 10kΩ, 1kΩ

# Procedure

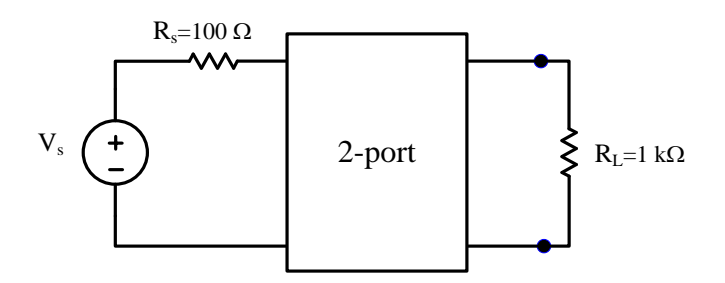

Figure 3: Loaded Two-Port Circuit

#### Workbench Simulation

- 1. Build the circuit of Fig. 3 in Multisim Workbench.
- 2. Run the simulation with a 10V DC voltage source. Insert Multimeters to read the voltage and current of the load resistance.
- 3. Evaluate the voltage gain  $G_v=V_2/V_s$  and current gain  $G_i=I_2/I_1$
- 4. Record your results in Table 2.

### Hardware Experiment

- 5. Build the circuit of Fig. 3 with the hardware components.
- 6. Follow identical steps to (2) and (3) above by applying a 10V DC voltage to the input side. Use voltmeter and ammeter to read the relevant voltage and current.
- 7. Evaluate the voltage gain  $G_v=V_2/V_s$  and current gain  $G_i=I_2/I_1$
- 8. Record the results in Table 2.

| Load Variables | $G_v$ | G <sub>i</sub> |
|----------------|-------|----------------|
| Simulation     |       |                |
| Measurement    |       |                |

| Table 2: | Voltage | and | Current | Gains |
|----------|---------|-----|---------|-------|
|----------|---------|-----|---------|-------|

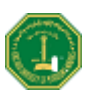

## Questions

1. Based on the Z-parameters obtained in Part I, derive the expressions for the voltage and current gains  $G_v$  and  $G_i$  (Hint: write KVL equations for the input and output loops, in addition to the Z-parameters equations)

2. Derive the equivalent Thevenin source model as seen by the load resistance

3. Comment on the usefulness of the Z-parameters (and other types of parameters) for analyzing circuits such as that of Fig. 2

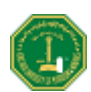

# Appendix I

# **EE213 Design Experiment Sample**

# 1. Analysis and Tuning of a Band-Reject Filter

### **Part 1: Theoretical Analysis**

Consider the circuit given in the figure.

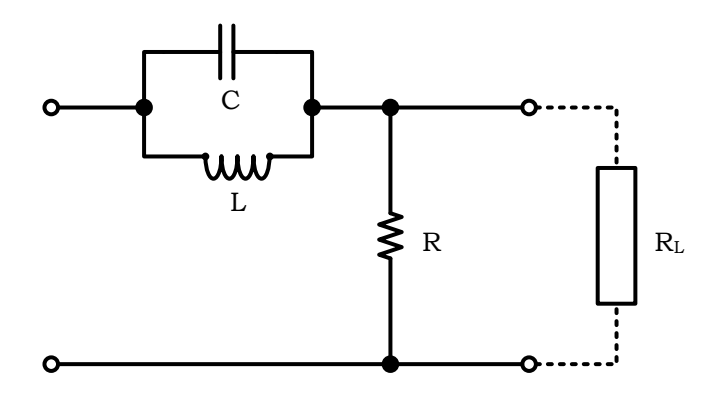

Figure 1: BRF Circuit

- a) Show by qualitative analysis that the circuit is a band-reject filter. What is the rejected frequency?
- b) Derive the voltage transfer function and validate your answer to (a)
- c) Derive the expressions of the cutoff corner frequencies
- d) Derive the expressions of the bandwidth and quality factor

# Part 2: Multisim Workbench Simulation

- a) Build the circuit in Multisim Workbench
- b) Choose the components such that the reject frequency band is centered at 10kHz and the quality factor is at least 5
- c) Verify the proper operation of your design by plotting the filter frequency response
- d) Investigate the impact of connecting a load resistor to the filter. Discuss and explain your results

# **Part 3: Experimental Testing**

- a) Build the circuit with hardware components
- b) Use the function generator and oscilloscope to test the filter design you obtained in Part 2
- c) Investigate experimentally the impact of a load resistor (test different values) on the filter reject frequency and selectivity
- d) Discuss your results and draw relevant conclusions

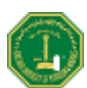

# **EE213 Design Experiment Sample**

# 2. Analyzing a Factory and Designing an Expansion

A factory located in the industrial area is planning for an expansion. As an engineer you have been assigned to perform all of the required analysis and design calculations for this expansion. The circuit given below represents a circuit model of the devices in the factory before the expansion.

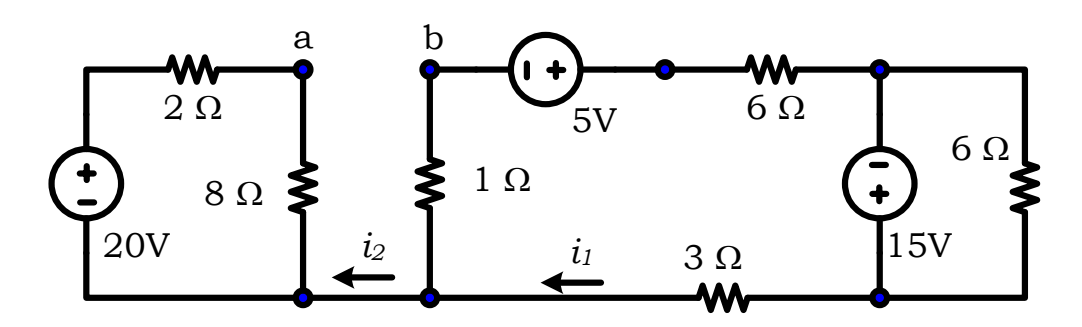

Figure 1: Circuit Model of the old factory

# Part 1: Required analysis of the existing factory

- **a.** Calculate the currents  $i_1$  and  $i_2$ .
- **b.** Calculate the power of each source in the circuit.
- c. Calculate the voltage  $V_{ab}$  of the factory before the expansion.
- **d.** Build the circuit in Multisim Workbench verify your calculations in a, b and c above

# Part 2: Required design calculations for the new expansion

Knowing that the devices of the new expansion will be connected between terminals a and b, design the elements of a model representing the new expansion to the factory if you are given that after the expansion the **voltage**  $V_{ab}$  is to be 20V.

- **a.** Build the complete circuit in Multisim Workbench and verify the proper operation of your design by measuring the **voltage**  $V_{ab}$ .
- **b.** Build the circuit with hardware components and verify the proper operation of your design by measuring the **voltage**  $V_{ab}$ .
- c. What will be the new values of the currents  $i_1$  and  $i_2$ .
- d. Discuss your results and draw relevant conclusions

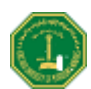

# **EE213 Design Experiment Sample**

# 3. Design a Scheme to Improving Load Power Factor

The utility company is supplying a static three phase Y connected load at 200 V line to neutral. Each phase is composed an impedance of  $350 \Omega$  in series with 1.2 H inductor.

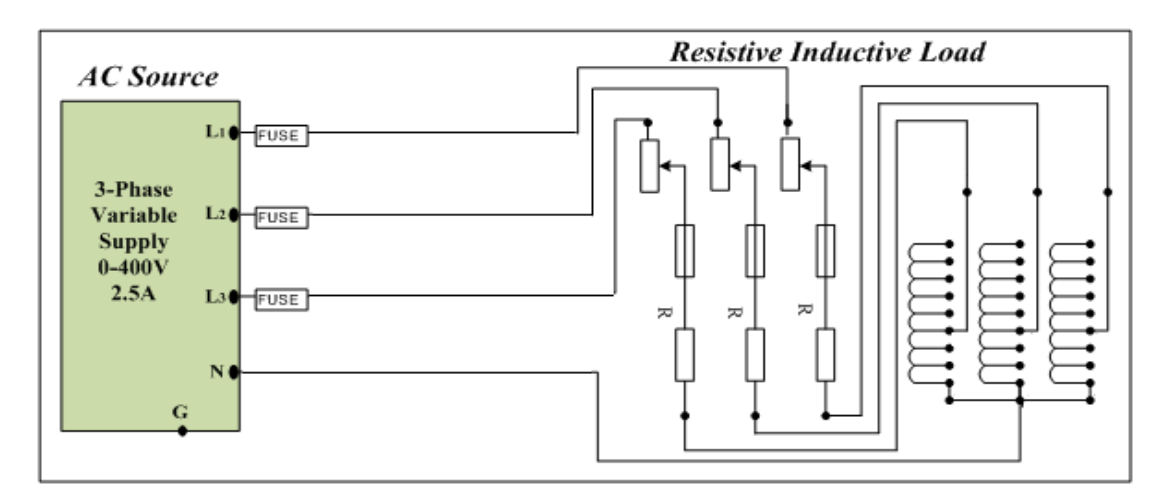

Figure 1 The Load Circuit Connection to Utility

The load nature presents a costly and unacceptable low lagging power factor to the power company. The load power factor has to be improved to 0.8 lagging or higher. It is required to evaluate the actual power factor and then to design a scheme to be installed for improving the load power factor. The required design steps has to conducted then the hardwire design has to be installed and tested. Practical results are required.
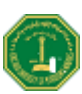

## **Appendix II**

|                                                       | 4-Band   | -Code                         |          |            |        |     |  |
|-------------------------------------------------------|----------|-------------------------------|----------|------------|--------|-----|--|
| 2%, 5%, 10%                                           |          | ╶┨ <mark>╻╹</mark> ┍╌╌╴┩┝──── |          | 560kΩ± 5%  |        |     |  |
|                                                       | Γ        |                               |          |            |        | 1   |  |
| COLOR                                                 | 1st BAND | 2nd BAND                      | 3rd BAND | MULTIPLIER | TOLERA | NCE |  |
| Black                                                 | 0        | 0                             | 0        | 1Ω         |        |     |  |
| Brown                                                 | 1        | 1                             | 1        | 10Ω        | ± 1%   | (F) |  |
| Red                                                   | 2        | 2                             | 2        | 100Ω       | ± 2%   | (G) |  |
| Orange                                                | 3        | 3                             | 3        | 1ΚΩ        |        |     |  |
| Yellow                                                | 4        | 4                             | 4        | 10KΩ       |        |     |  |
| Green                                                 | 5        | 5                             | 5        | 100KΩ      | ±0.5%  | (D) |  |
| Blue                                                  | 6        | 6                             | 6        | 1ΜΩ        | ±0.25% | (C) |  |
| Violet                                                | 7        | 7                             | 7        | 10MΩ       | ±0.10% | (B) |  |
| Grey                                                  | 8        | 8                             | 8        |            | ±0.05% |     |  |
| White                                                 | 9        | 9                             | 9        |            |        |     |  |
| Gold                                                  |          |                               |          | 0.1        | ± 5%   | (J) |  |
| Silver                                                |          |                               |          | 0.01       | ± 10%  | (K) |  |
|                                                       |          |                               |          |            |        |     |  |
| 0.1%, 0.25%, 0.5%, 1%<br>5-8 and-Code<br>5-8 and-Code |          |                               |          |            |        |     |  |

### **Resistor Conversion Table**

# **Capacitor Conversion Table**

| uf,microFarads<br>=10 <sup>6</sup> Farads | nf,nanoFarads<br>=10 <sup>9</sup> Farads | pf,picoFarads<br>=10 <sup>12</sup> Farads | Multiplier used<br>Exemple = .01uF = 103 |
|-------------------------------------------|------------------------------------------|-------------------------------------------|------------------------------------------|
| 0.000001uf=                               | 0.001nf=                                 | 1pf                                       | (1)                                      |
| 0.00001uf=                                | 0.01nf=                                  | 10pf                                      | (10)                                     |
| 0.0001uf=                                 | 0.1nf=                                   | 100pf                                     | (101)                                    |
| 0.001uf=                                  | 1nf=                                     | 1000pf                                    | (102)                                    |
| 0.01uf=                                   | 10nf=                                    | 10000pf                                   | (103)                                    |
| 0.1uf=                                    | 100nf=                                   | 100000pf                                  | (104)                                    |
| 1.uf=                                     | 1000nf=                                  | 100000pf                                  | (105)                                    |
| 100uf                                     | 100000nf=                                | 1000000pf                                 |                                          |

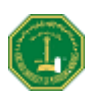

#### **Appendix III**

#### LABORATORY REGULATIONS AND SAFETY RULES

The following regulations and safety rules must be observed in all laboratory locations.

- 1. It is the duty of all concerned who use any electrical laboratory to take all reasonable steps to safeguard the HEALTH and SAFETY of themselves and all other users and visitors.
- 2. Be sure that all equipments are properly working before using for laboratory exercises. Any defective equipment must be reported immediately to the lab instructors or lab technical staff.
- **3.** Students are allowed to use only the equipment provided in the experiment manual or equipment used for senior project laboratory.
- 4. Power supply terminals connected to any circuit are only energized in the presence of the instructor or lab staff.
- 5. Students should keep a safe distance from the circuit breakers, electric circuits or any moving parts during the experiment.
- 6. Avoid any body contact between energized circuits and ground.
- 7. Switch off equipments and disconnect power supplies from the circuit before leaving the laboratory.
- 8. Observe cleanliness and proper laboratory housekeeping of the equipment and other related accessories.
- 9. Wear the proper clothes and safety gloves or goggles required in working areas involving fabrications of printed circuit boards, chemical process control systems, antenna communication equipment and laser facility laboratories.
- **10.** Double check your circuit connections specifically in handling electrical power machines, AC motors and generators before switching "ON" the power supply.
- **11.** Make sure that the last connection to be made in your circuit is the power supply and first thing to be disconnected is also the power supply.
- **12.** Equipment should not be removed or transferred to any location without permission from the laboratory staff.
- 13. Software installation in any computer laboratory is not allowed without the permission from the laboratory staff.
- 14. Computer games are strictly prohibited in the computer laboratory.
- 15. Students are not allowed to use any equipment without proper orientation and actual hands-on equipment operation.
- 16. Smoking, eating and drinking in the laboratory are prohibited.

The above rules and regulations are necessary precautions in the electrical laboratory to safeguard the students, laboratory staff, the equipments and other laboratory users.